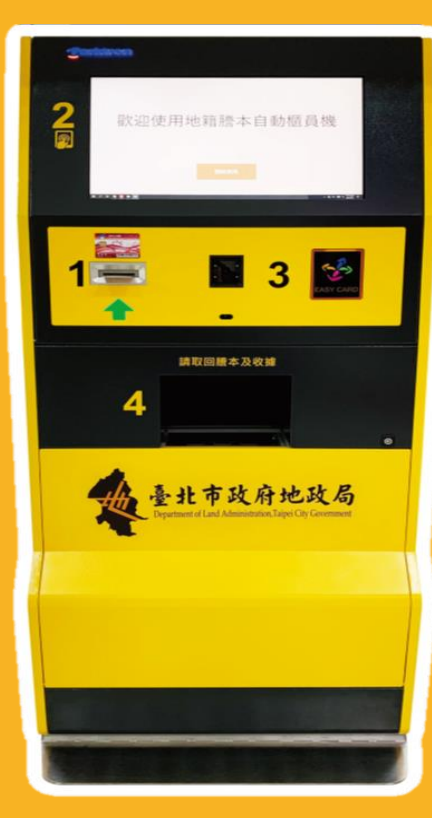

# 地籍謄本自動櫃員機

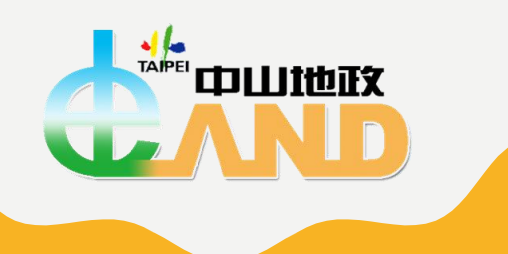

## 簡報人 臺北市中山地政事務所地籍資料課 陳雅文

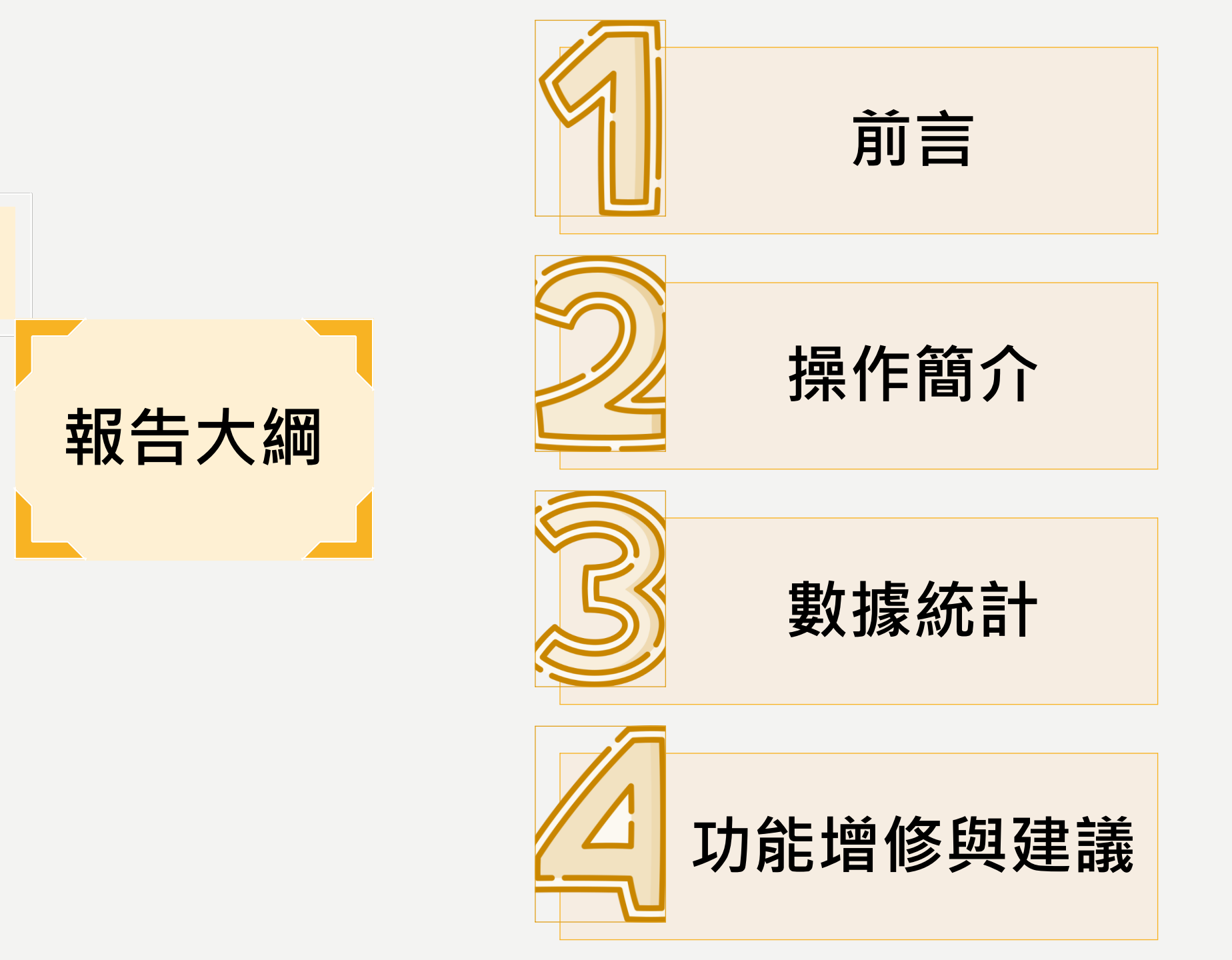

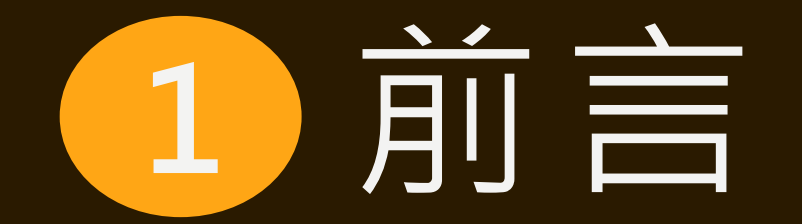

#### 設置期程

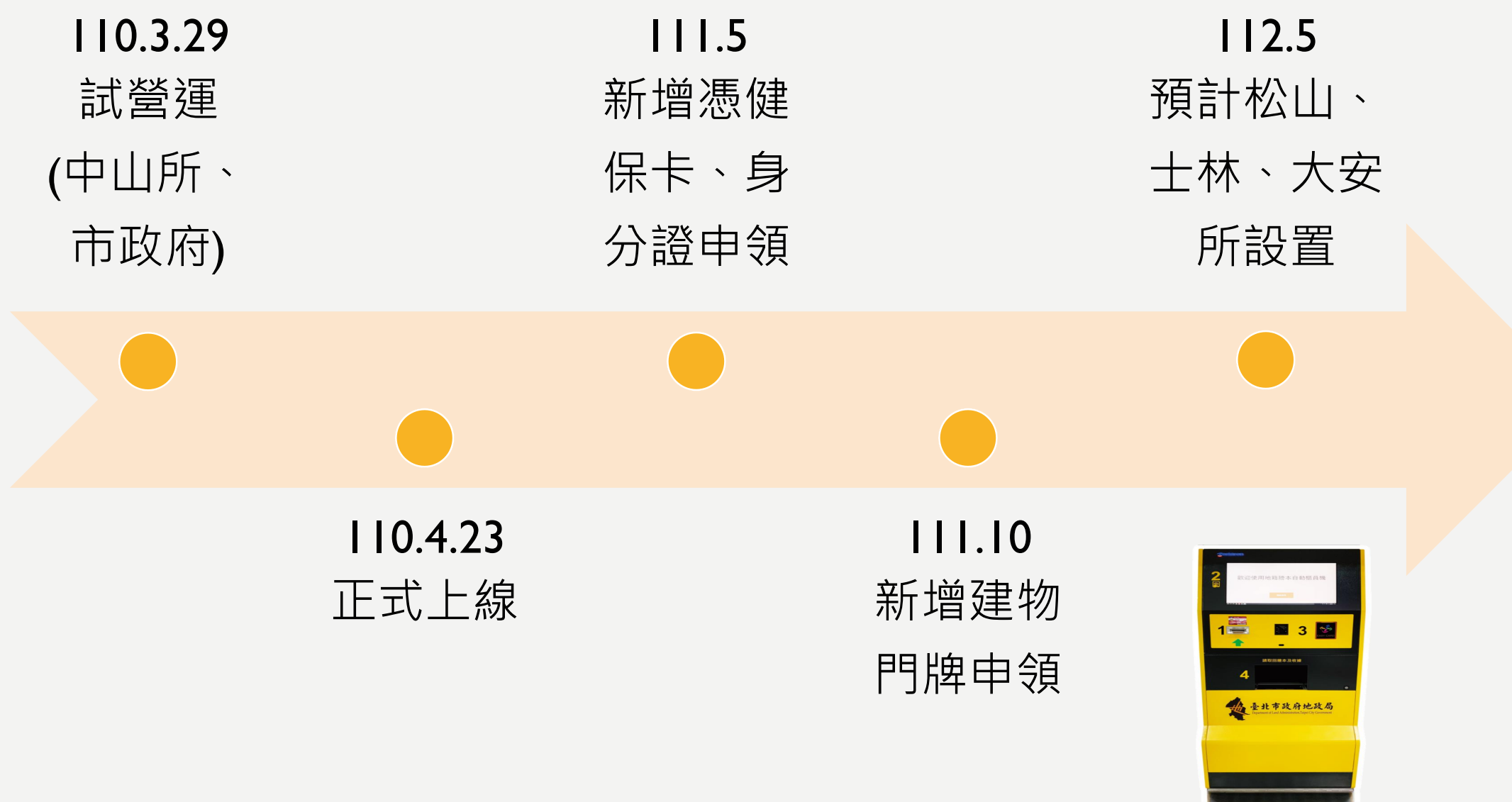

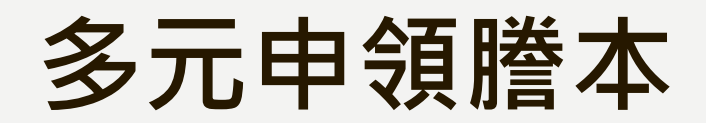

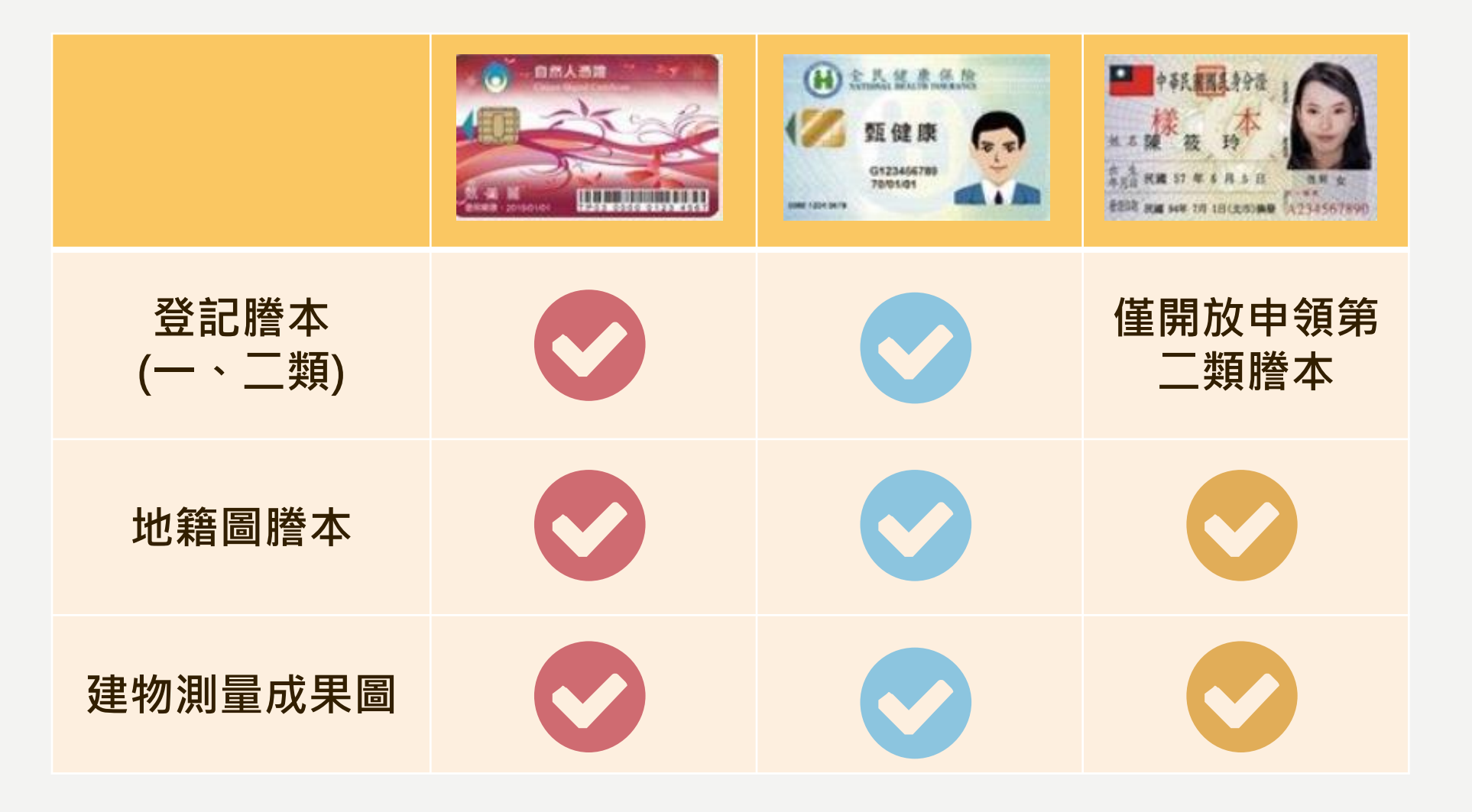

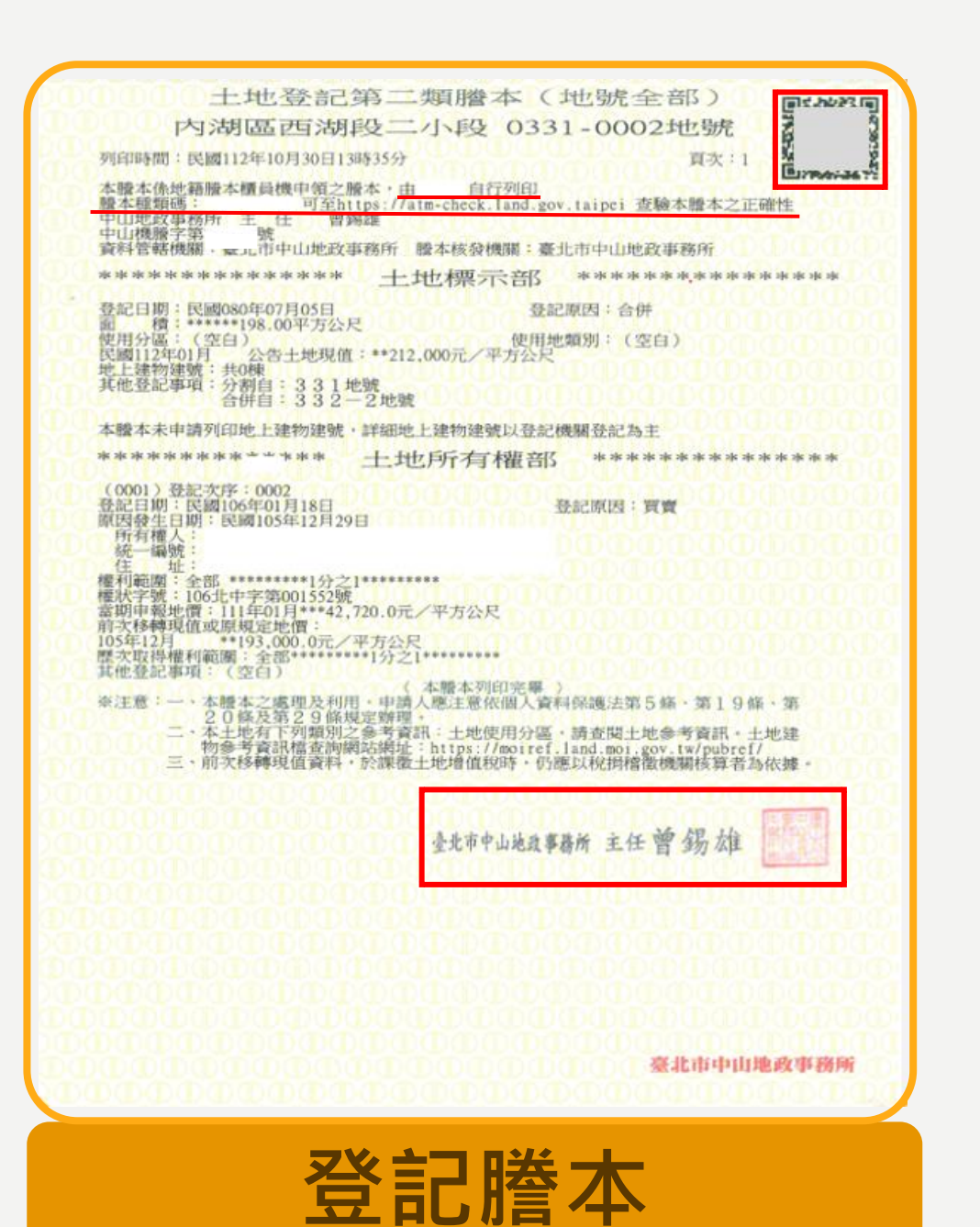

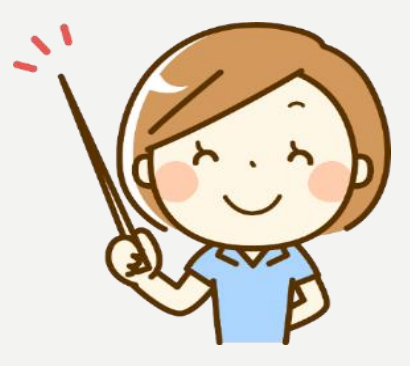

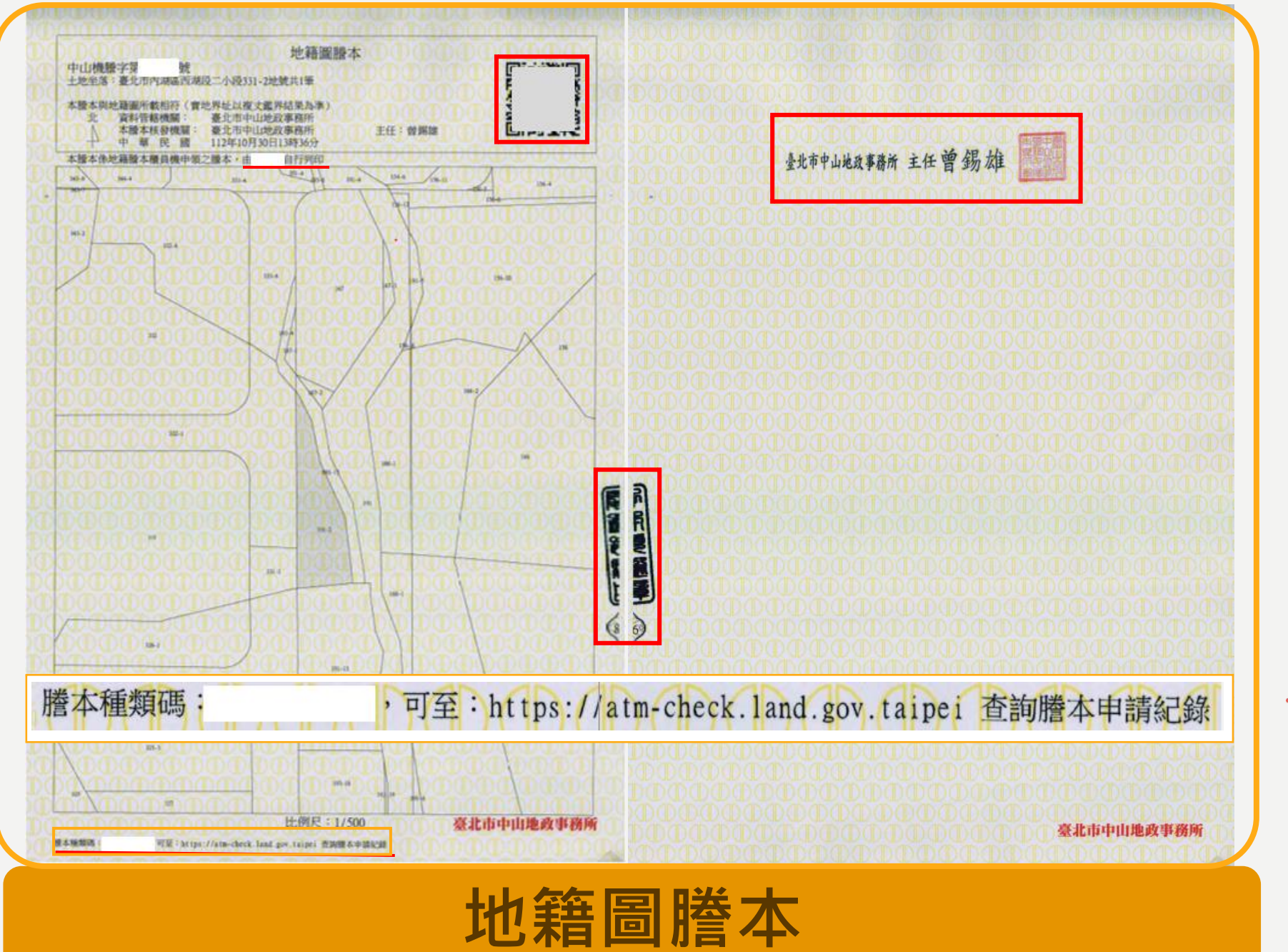

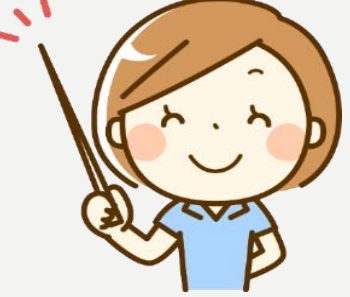

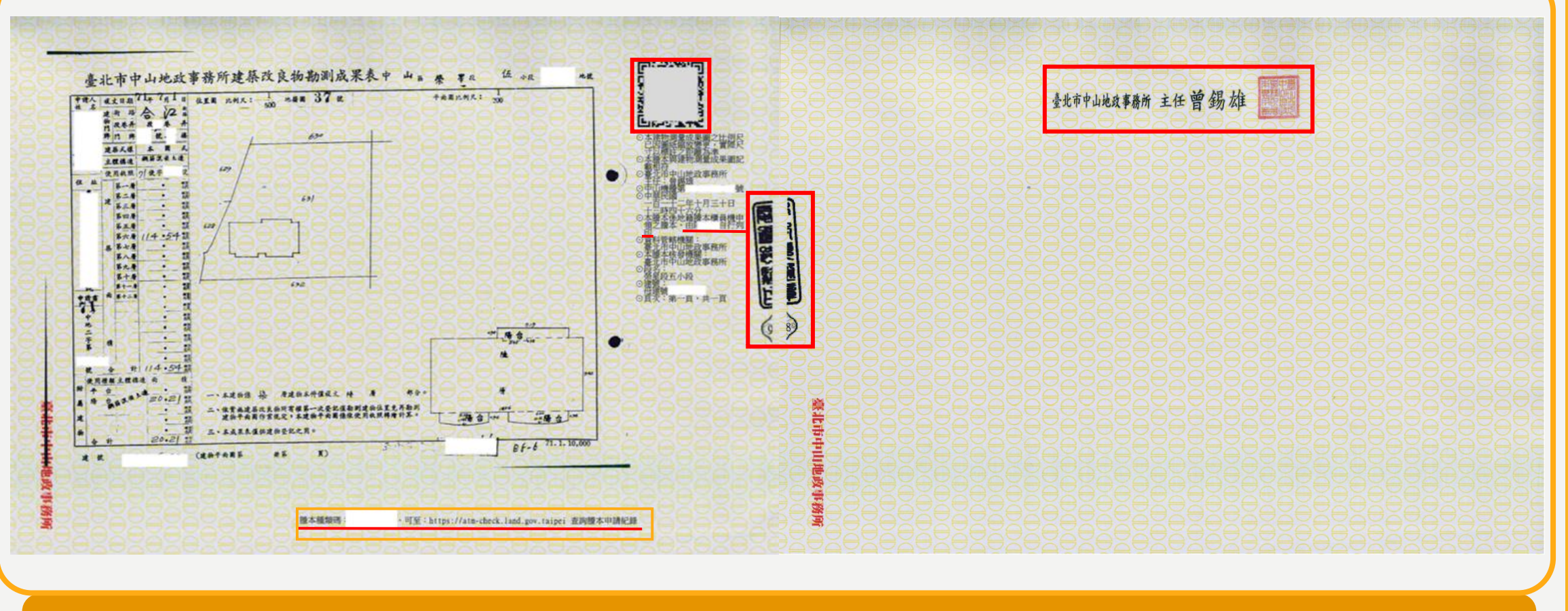

#### 建物測量成果圖

謄本種類碼:

,可至:https://atm-check.land.gov.taipei 查詢謄本申請紀錄

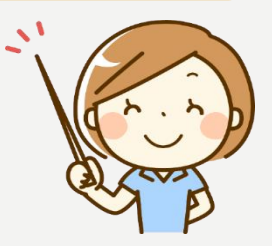

#### 手機掃描QR code查驗

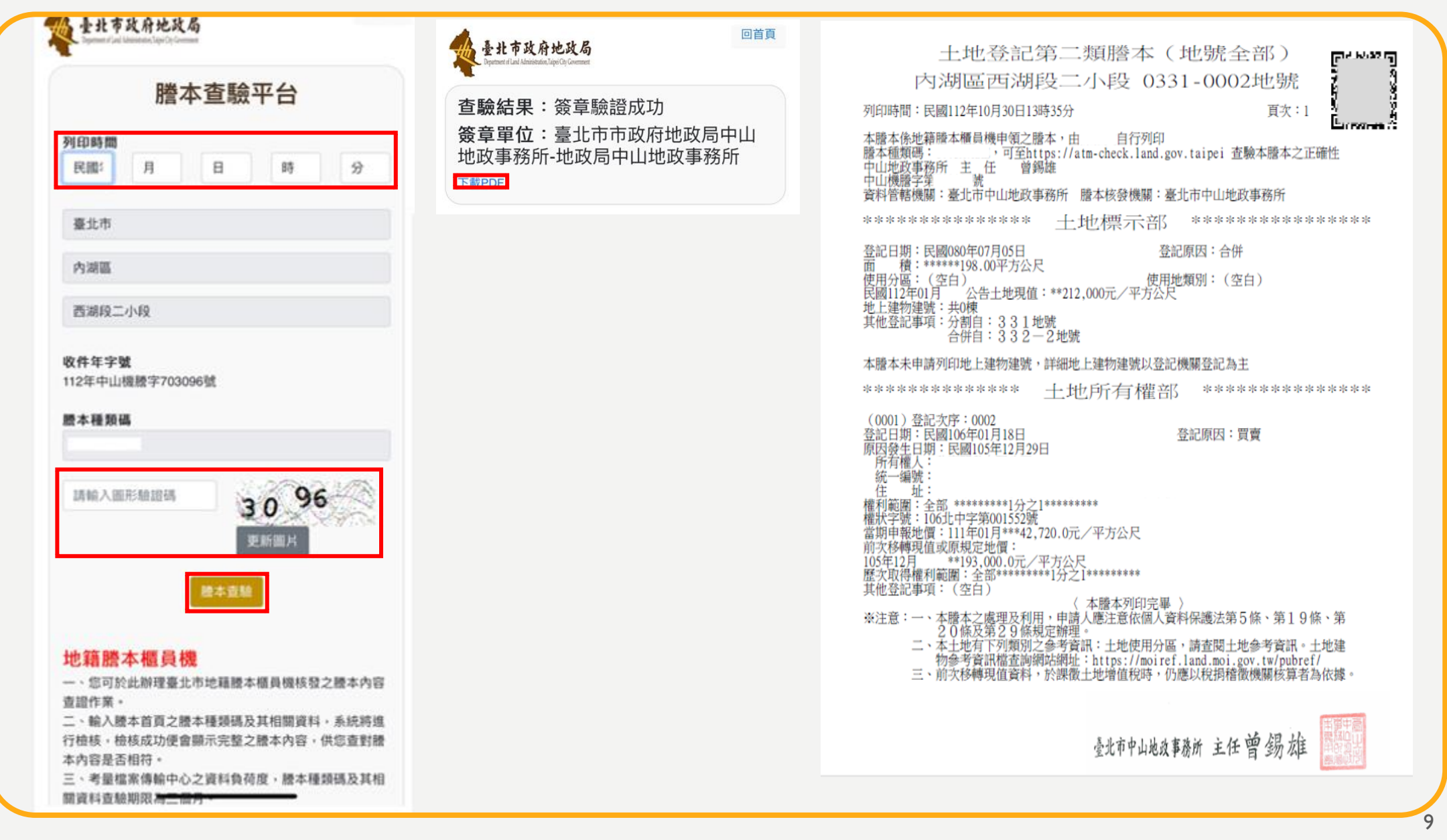

## 以網頁查驗 https://atm-check.land.gov.taipei/

| 使またす な 府 は 御道理 時間 電                                                                                                    | 土地登記2第二类頁謄本(地號全部)<br>內湖區西湖段二小段 0331-0002地號<br>列印時間:民國112年10月30日13時35分 百次:1<br>本體本係地籍膳本櫃員機申領之膳本,由 自行列印<br>膳本種類碼: 可至https://atm-check.land.gov.taipei 查驗本謄本之正確性<br>中山地政事務所主任 曾錫雄<br>中山機謄字筆 號<br>資料管轄機關:臺北市中山地政事務所 謄本核發機關:臺北市中山地政事務所<br>************************************ | 攻事務所-地政局中山地政事務所<br>二類謄本(地號全部)<br>□小段 0331-0002地號<br>□求:1             |
|----------------------------------------------------------------------------------------------------|----------------------------------------------------------------------------------------------------|----------------------------------------------------------------------|
| <b>唐本種類碼</b><br>請輸入團形驗證碼                                                                                                    | 地上建物建筑: 共0棟<br>其他登記事項:分割自:331地號<br>合併自:332-2地號<br>本謄本未申請列印地上建物建號,詳細地上建物建號以登記機關登記為主<br>************************************                                                                                                    | 撤本核發機關:臺北市中山地政事務所 <b>1七標示:台</b> ************************************ |
| 地籍謄本櫃員機<br>一、您可於此辦理臺北市地籍還本僅員機核發之還本內容查證作業。<br>二、輸入證本首頁之證本種類碼及其相關資料通驗期限為三個月。<br>三、考量備素傳輸中心之資料負荷度,還本種類碼及其相關資料查驗期限為三個月。<br>四、檢視證本內容前,請先確認您的電腦已經安裝PDF閱讀就體(Acrobat PDF Reader]。 | 原因發生日期:民國105年12月29日 所有權人: 统一编號: 住 址: 權利範圍:全部 ********1分之1******** 權利範圍:全部 ********1分之1******** 權利範圍:全部 ********1分之1******** 權利範圍:全部 ********1分之1******** 權利範圍:全部 ********1分之1******** 描述 描述 描述 電次取得權利範圍:全部 ********1分之1***************************                        | L工业行走机从望記機構望記為主<br>也戶行了有權音II **************<br>登記原因:買賣               |
|                                                                                                    | 20條及第29條規定辦理。<br>二、本土地有下列類別之参考資訊:土地使用分區,請查閱土地參考資訊。土地建物參考資訊檔查詢網站網址:https://moiref.land.moi.gov.tw/pubref/<br>三、前次移轉現值資料,於課徵土地增值稅時,仍應以稅捐稽徵機關核算者為依據。<br>臺北市中山地攻事務所 主任 曾 錫 太住                                                                                                 |                                                                      |

#### 登記謄本分類

|                  |                             |           |          | 顯示內容               |                                 |                             | 申辦 | 方式 |
|------------------|-----------------------------|-----------|----------|--------------------|---------------------------------|-----------------------------|----|----|
| 謄本<br>類型         | 申請資格                        | 姓名        | 出生<br>日期 | 統一編號               | 住址                              | 債務人及<br>債務額比<br>例、設定<br>義務人 | 臨櫃 | 網路 |
| 第一類              | 登記名義<br>人或其他<br>依法令得<br>申請者 | V         | V        | V                  | V                               | V                           | V  | V  |
| 笋 <sup>—</sup> 粄 | 任何人                         | 自然人<br>   | Х        | ∆<br>( AI23****9 ) | ∨<br>(登記名義人得<br>申請部分隱匿)         | Y                           | V  | V  |
| 为大只              |                             | 非自然人<br>V | -        | V                  | ∨<br>(管理人、非自<br>然人不得申請<br>部分隱匿) | ~                           | v  | v  |
| 第三類              | 登記名義<br>人、利害<br>關係人         | V         | Х        | Х                  | V                               | V                           | V  | х  |

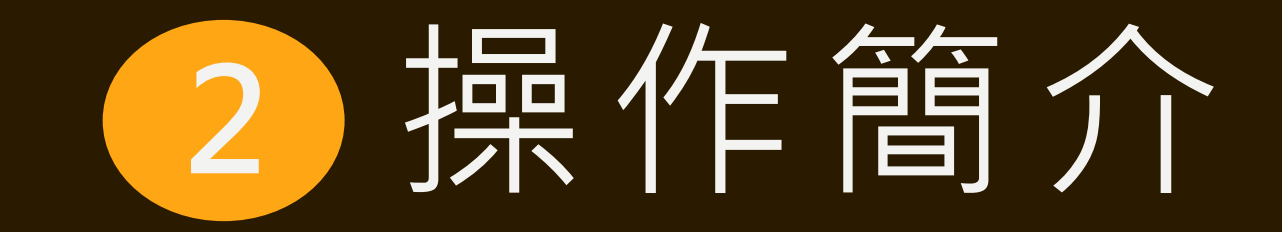

身分驗證方式

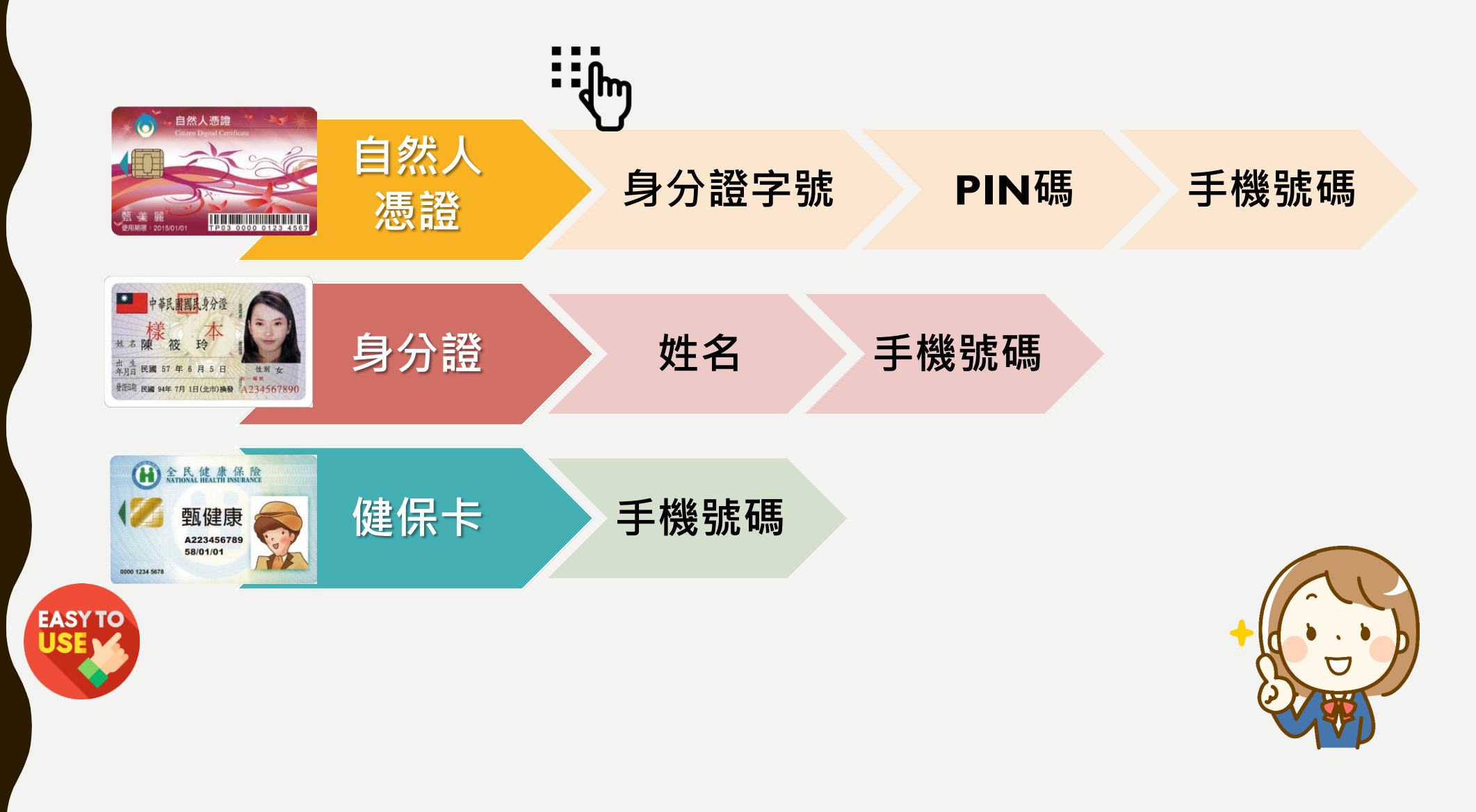

使用者操作流程

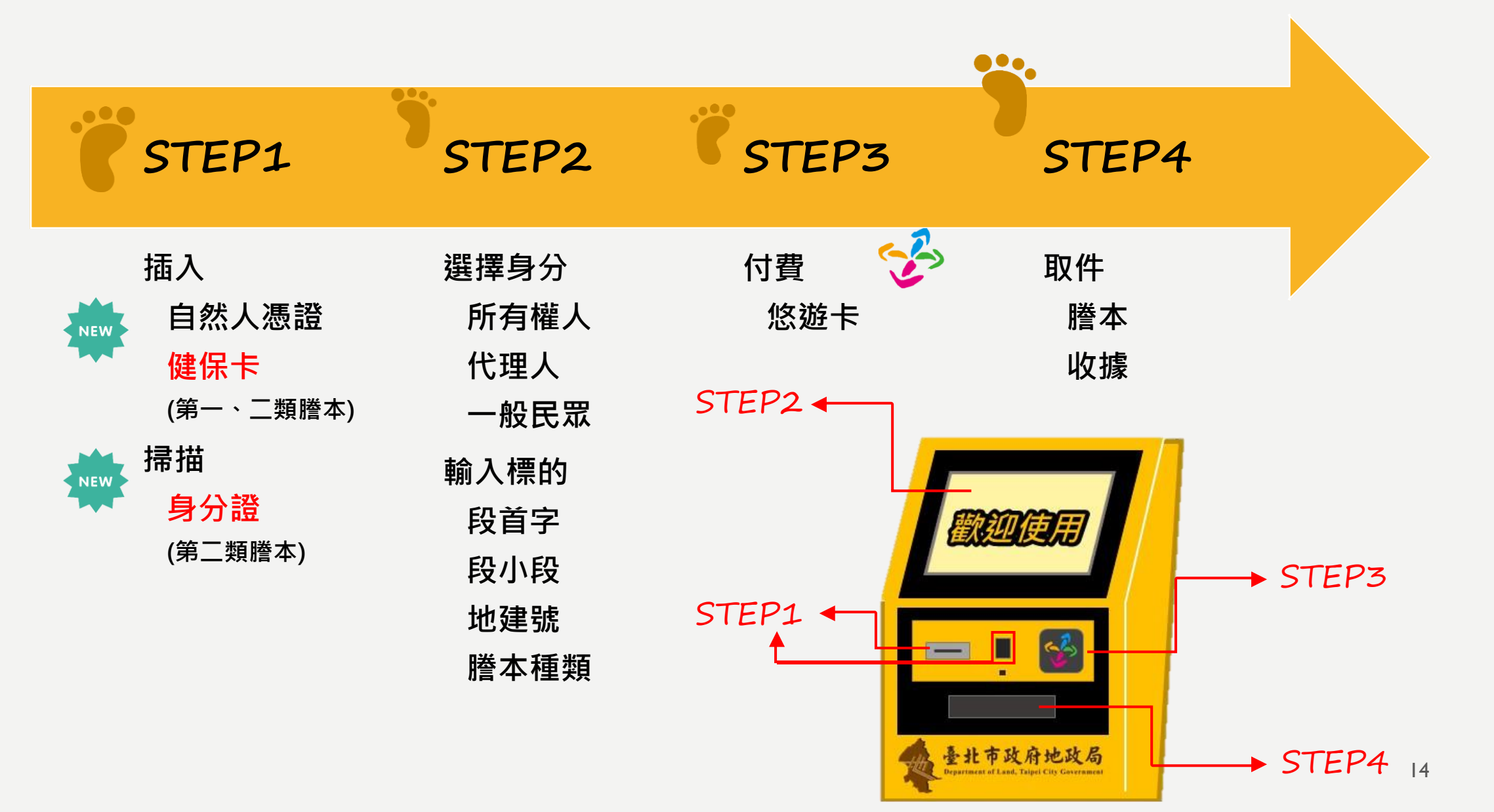

#### STEP1 插入/掃描

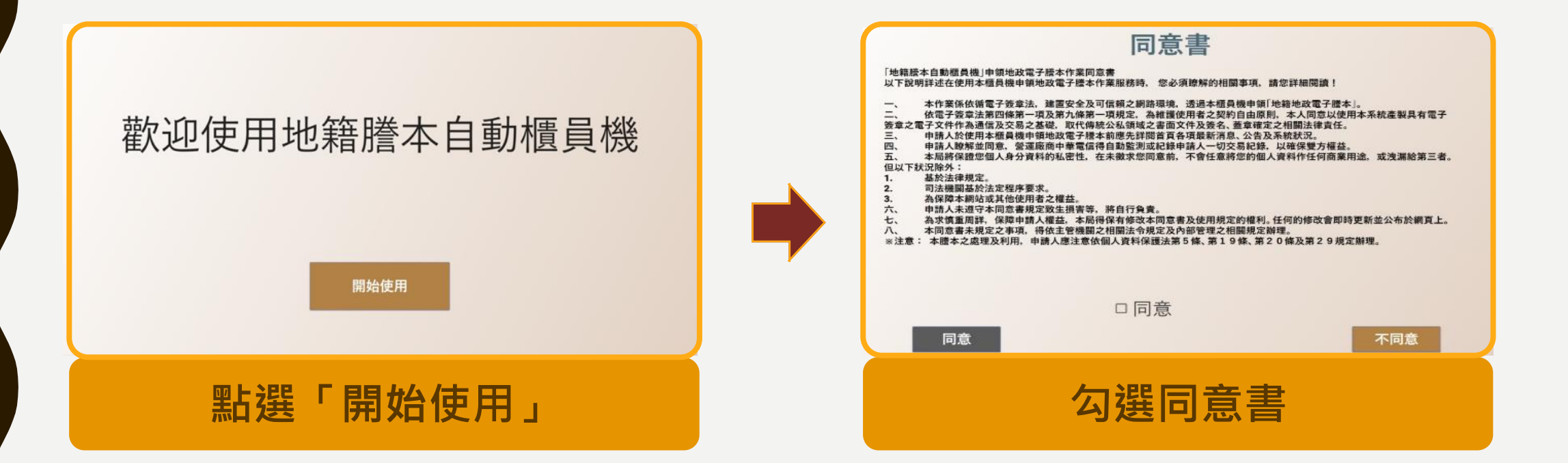

#### STEP1 插入/掃描

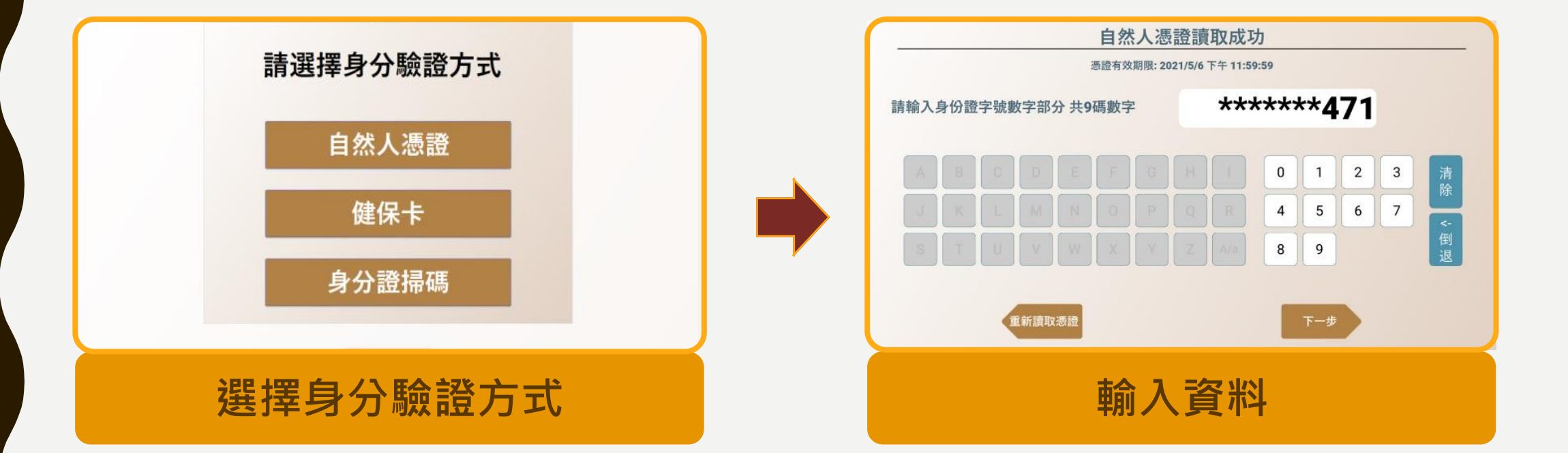

### STEP1 插入/掃描 健保卡驗證方式有2種

|    | 請選擇身分驗證方式          |
|----|--------------------|
|    | 健保卡+人工驗證           |
|    | 健保卡+註冊密碼驗證<br>回上一頁 |
|    |                    |
|    | 下一步                |
| 選擇 | 身分驗證方式             |

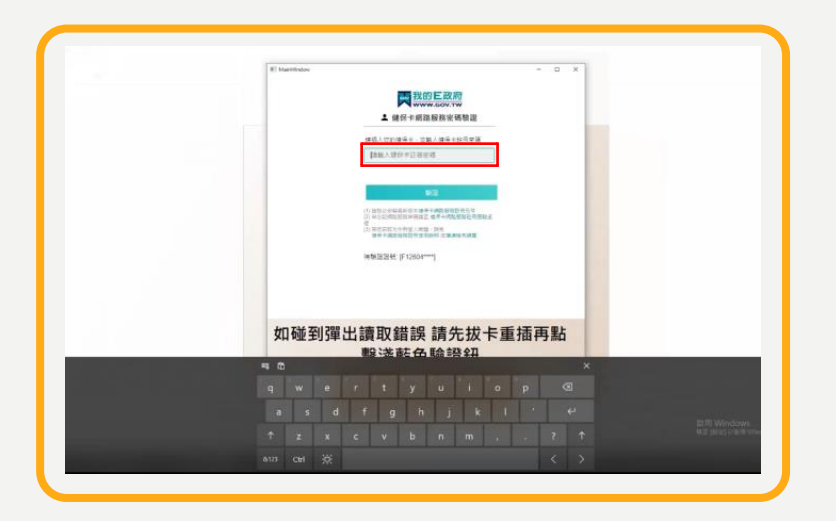

| K transidos - D X                                                                                                    |         |
|----------------------------------------------------------------------------------------------------|---------|
| 教育の日本の 教育 教育 |         |
| <b>建成人口的使并不少回来,但是人提升生的问题</b> 通                                                                                                    |         |
| a mana b                                                                                                    |         |
| 83                                                                                                    |         |
| (1) 通信会研究部分会主通用学校的合理包含在<br>(3) 会议的规则的研究部式 使命令相关的发展已可能成成<br>(3) 会议的规则的研究部式 使命令相关的发展已可能成成                                                                                                    |         |
| 將<br>()),此此时他三代中型人用版。如是<br>()),就是中國局局國際常常的政治、國際和利用展                                                                                                    |         |
| (由新国温祉 年12004****]                                                                                                    |         |
|                                                                                                    |         |
|                                                                                                    |         |
| 如碰到彈出讀取錯誤請先拔卡重插冉點                                                                                                    |         |
| <b>学</b> 茂監巴皺亞虹                                                                                                    |         |
| 取消驗證                                                                                                    |         |
|                                                                                                    | 部用 Wine |

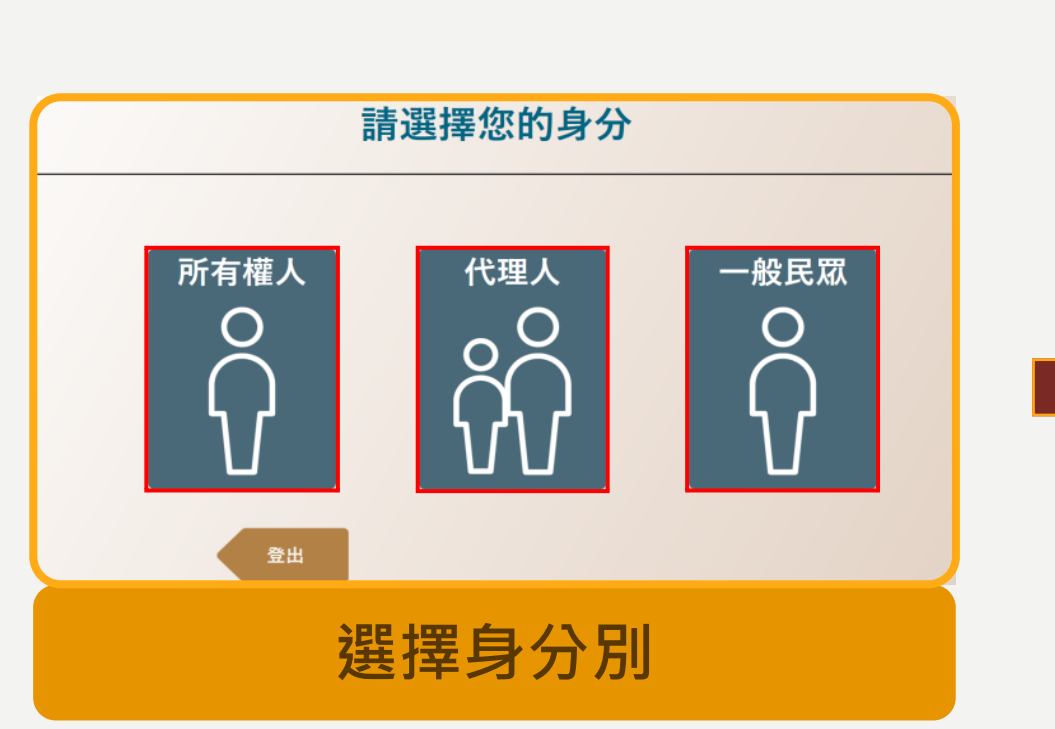

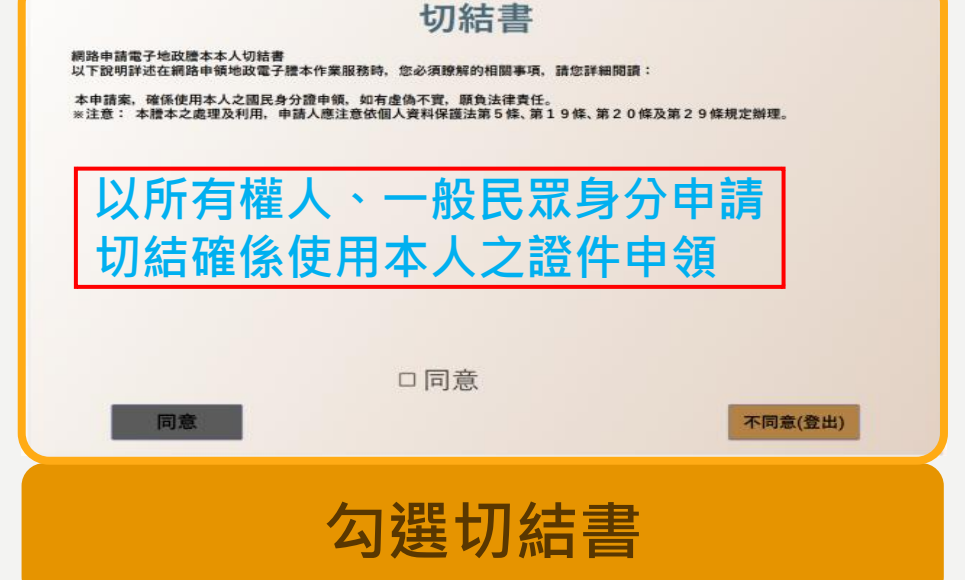

#### 切結書

「地籍腰本自動櫃員機」申請地設電子標本代理切結書 以下說明詳述在使用本櫃員機申領地設電子標本作業服務時,您必須瞭解的相關事項。請您詳細閱讀:

本申請案,係受申請人之委託,如有虚偽不實,本代理人願負法律責任。 ※注意:本標本之處理及利用,申請人應注意依個人資料保護法第5條、第19條、第20條及第29規定辦理。

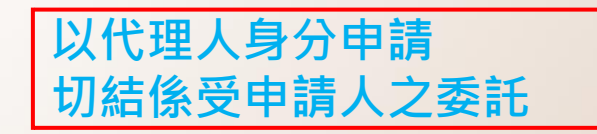

同意

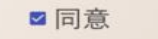

不同意(登出)

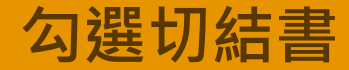

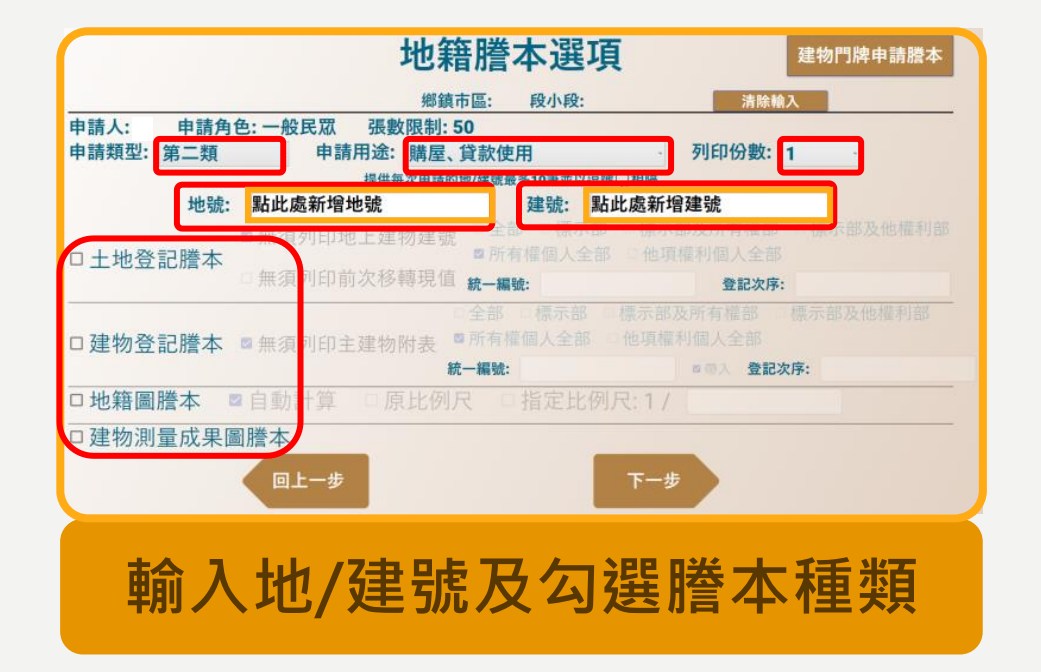

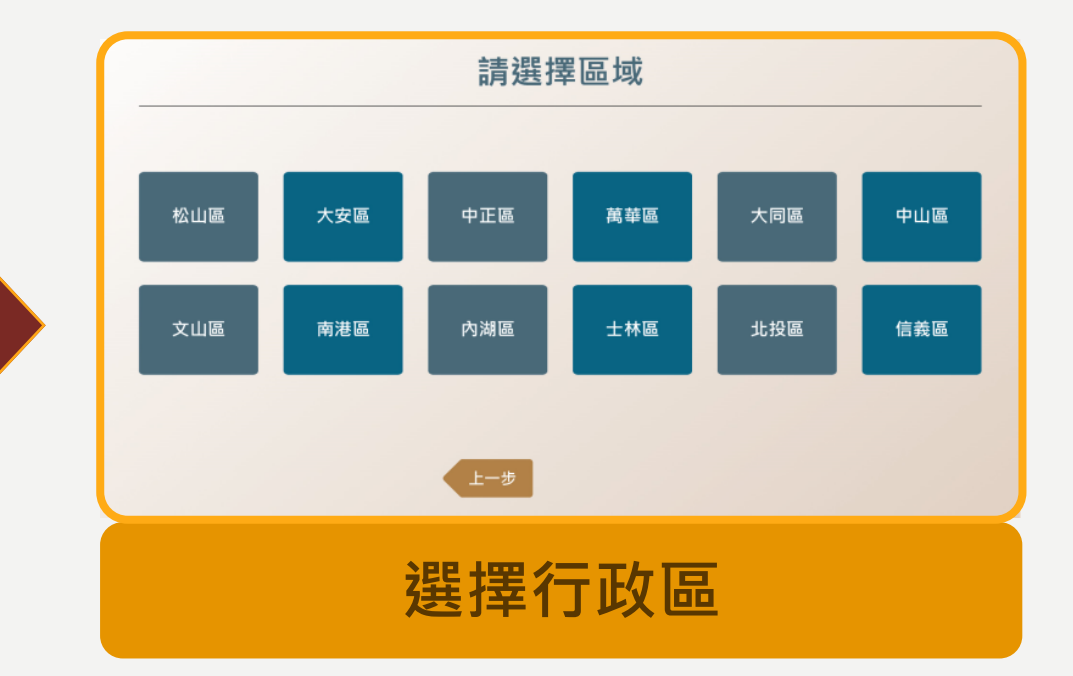

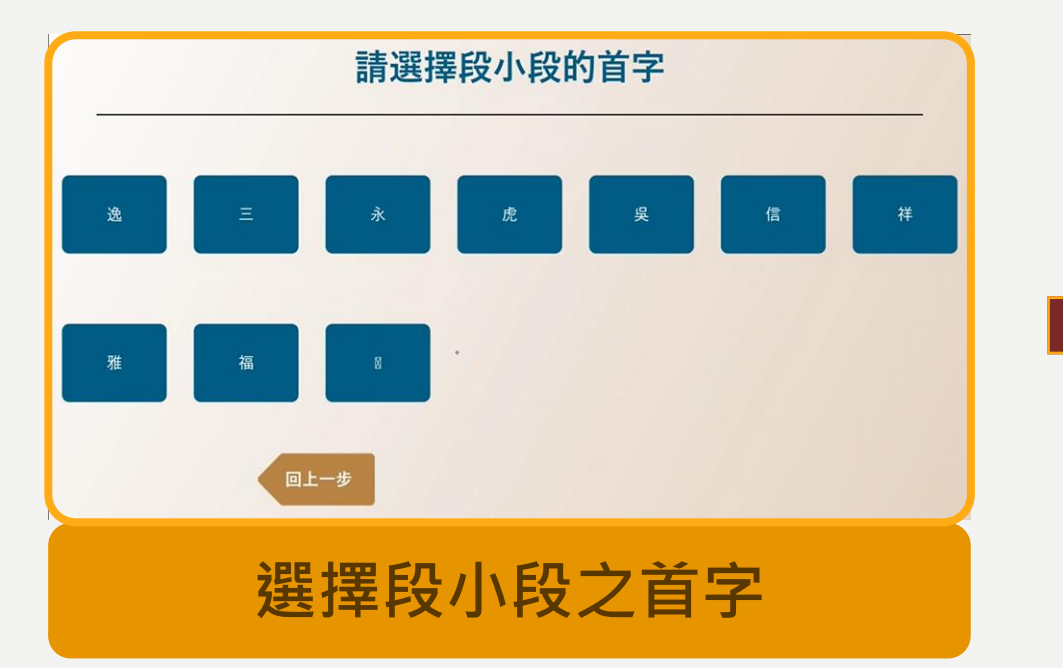

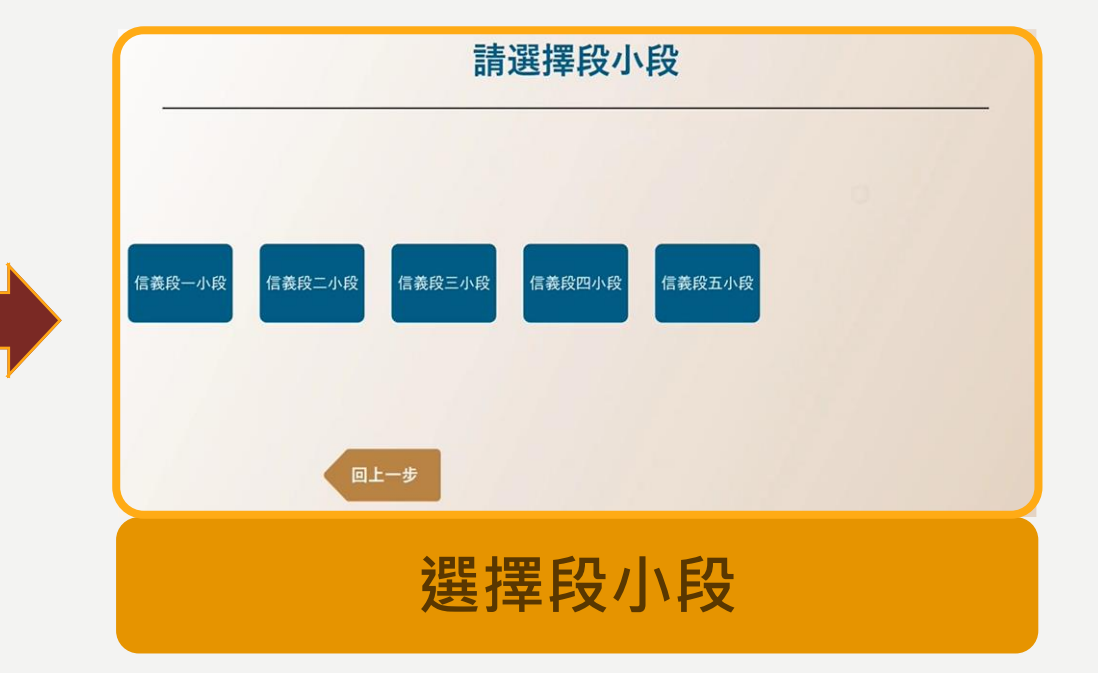

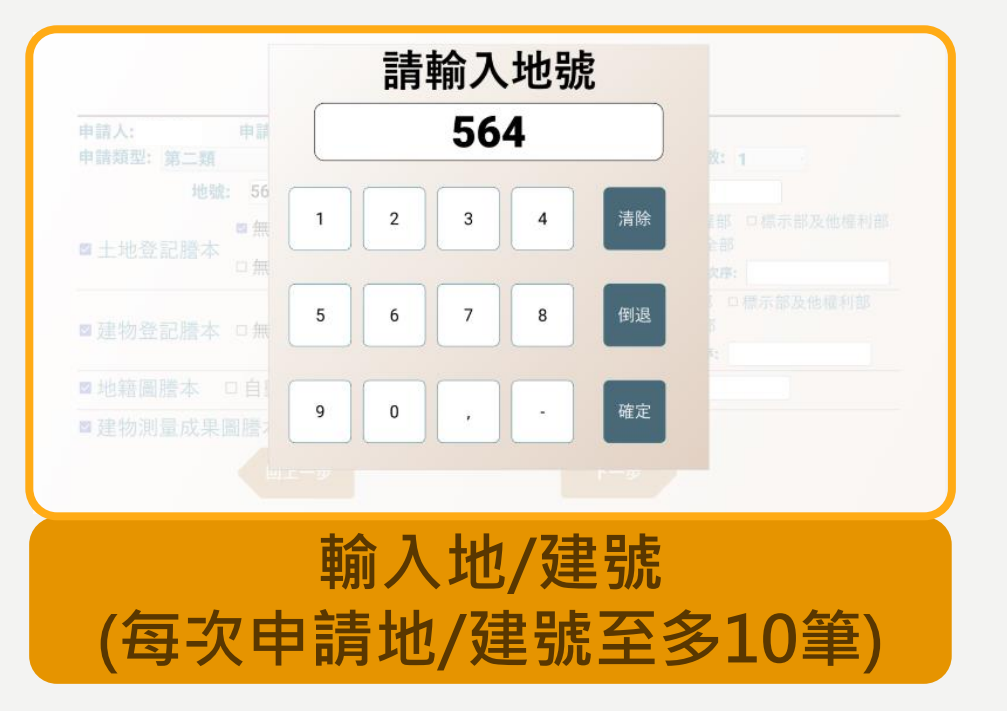

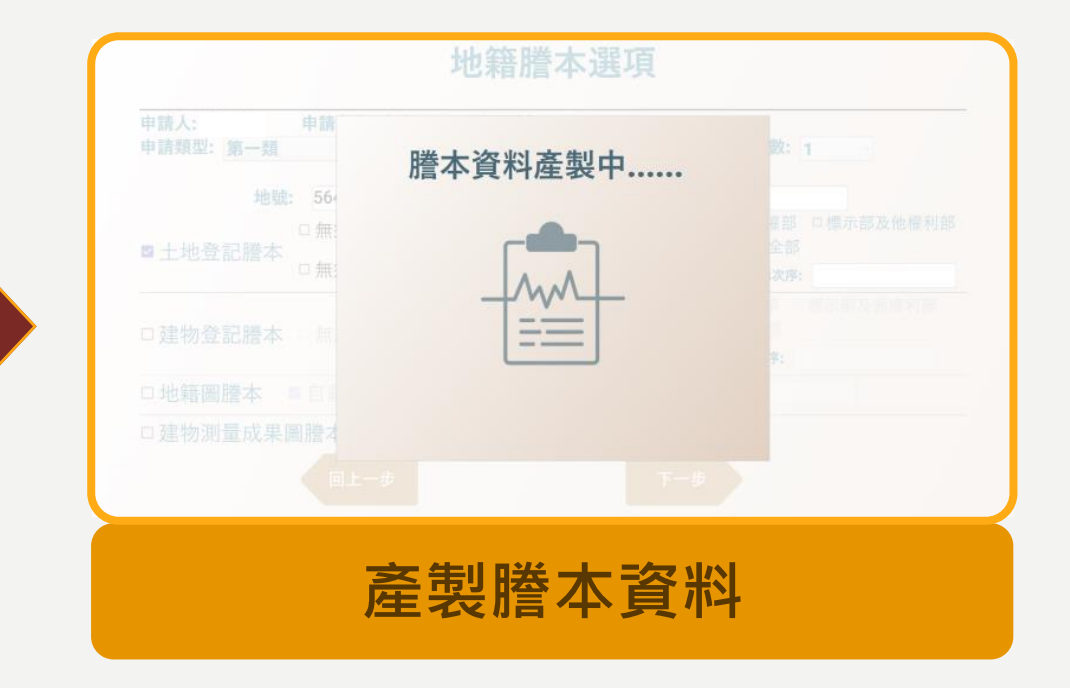

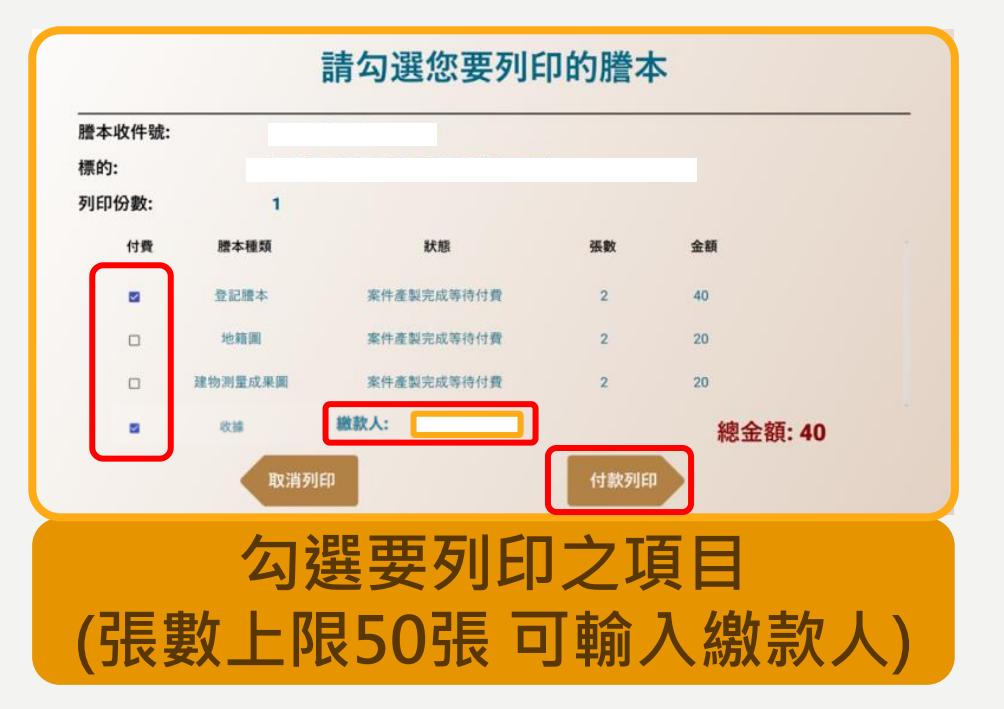

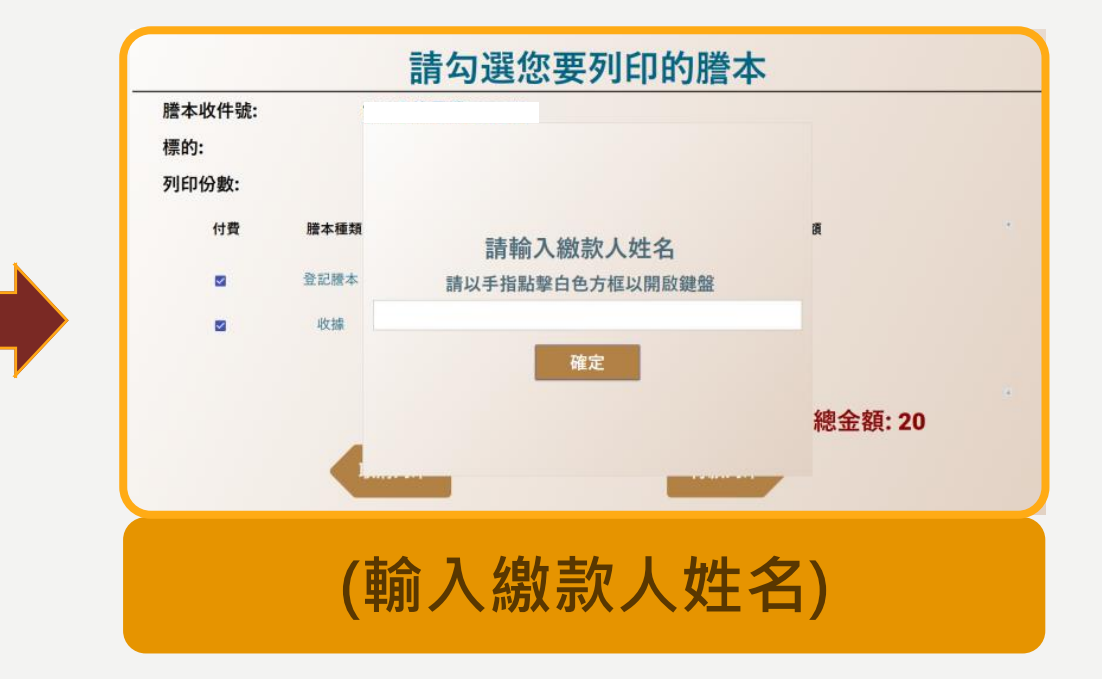

#### STEP3 付費

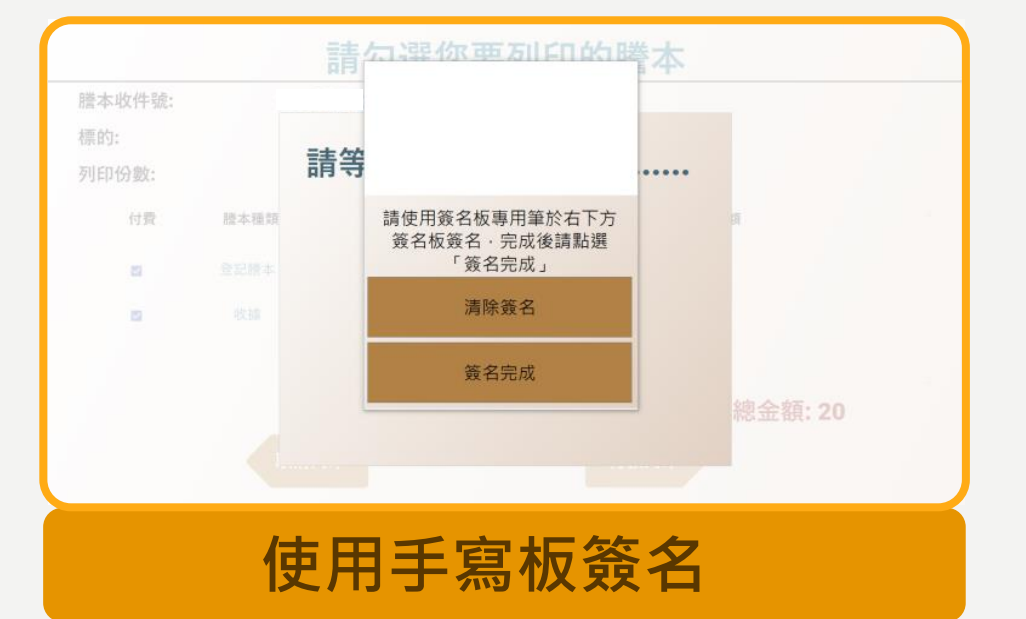

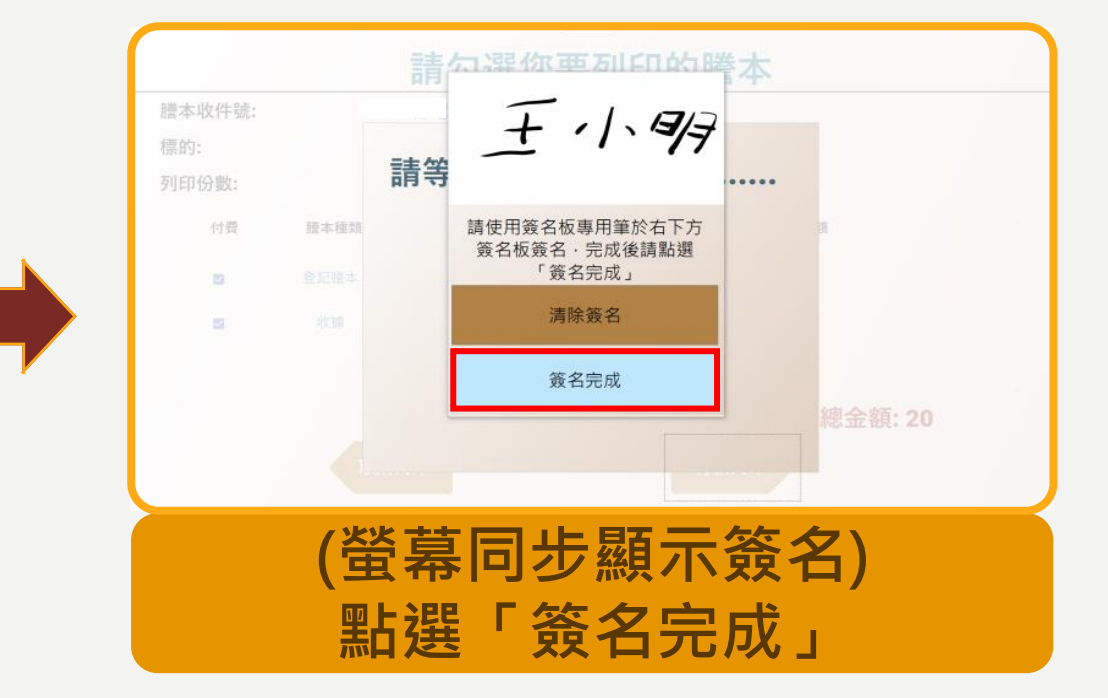

#### STEP3 付費

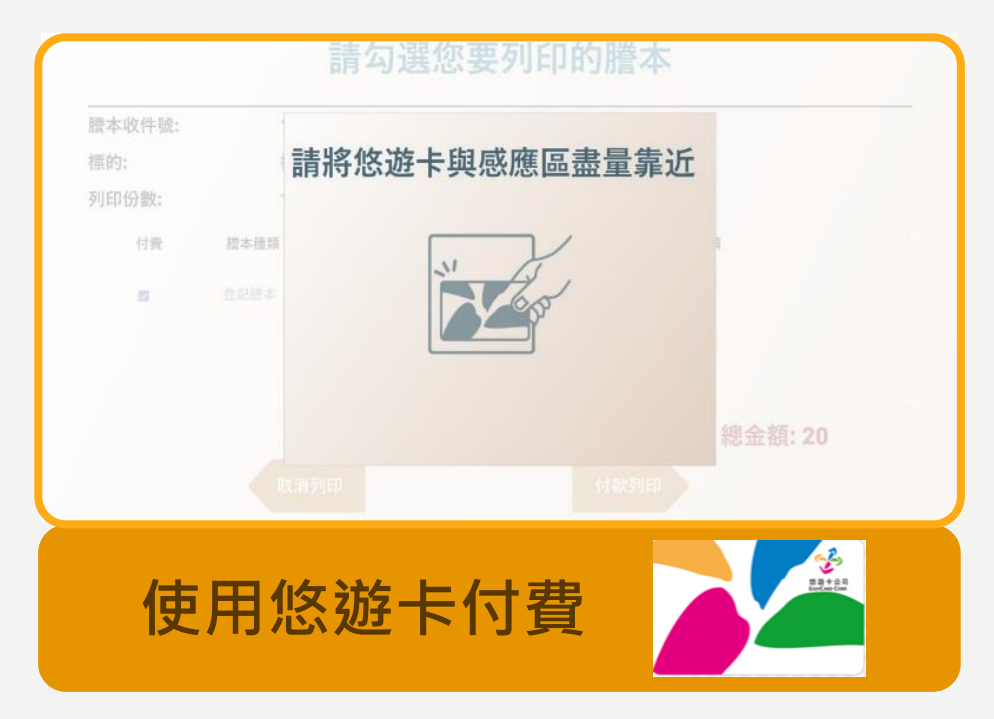

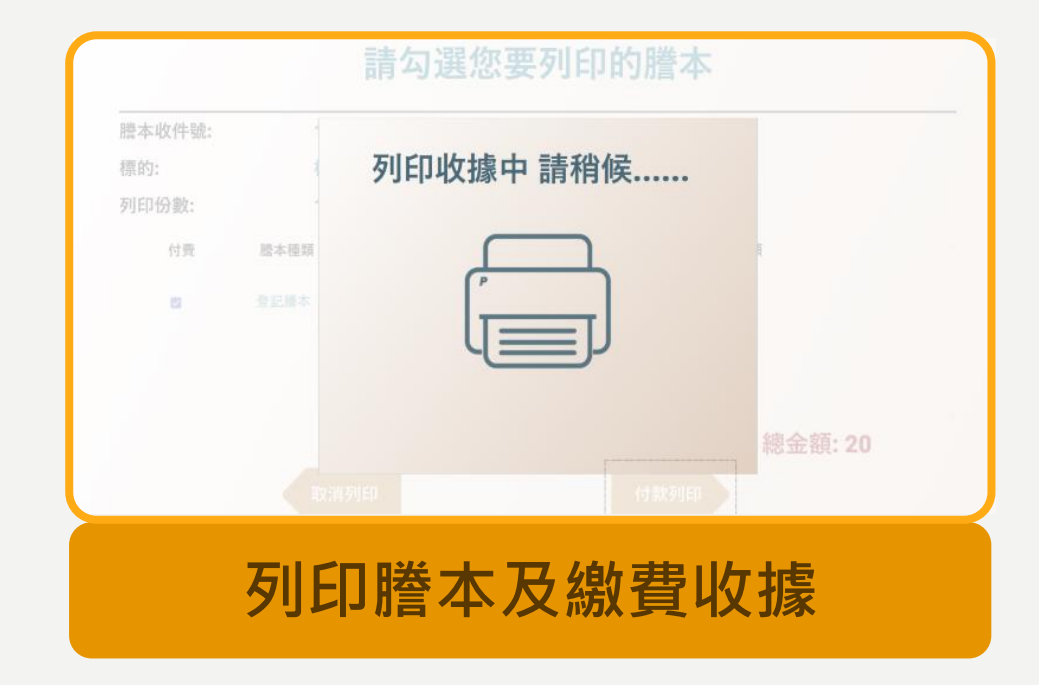

#### STEP3 付費

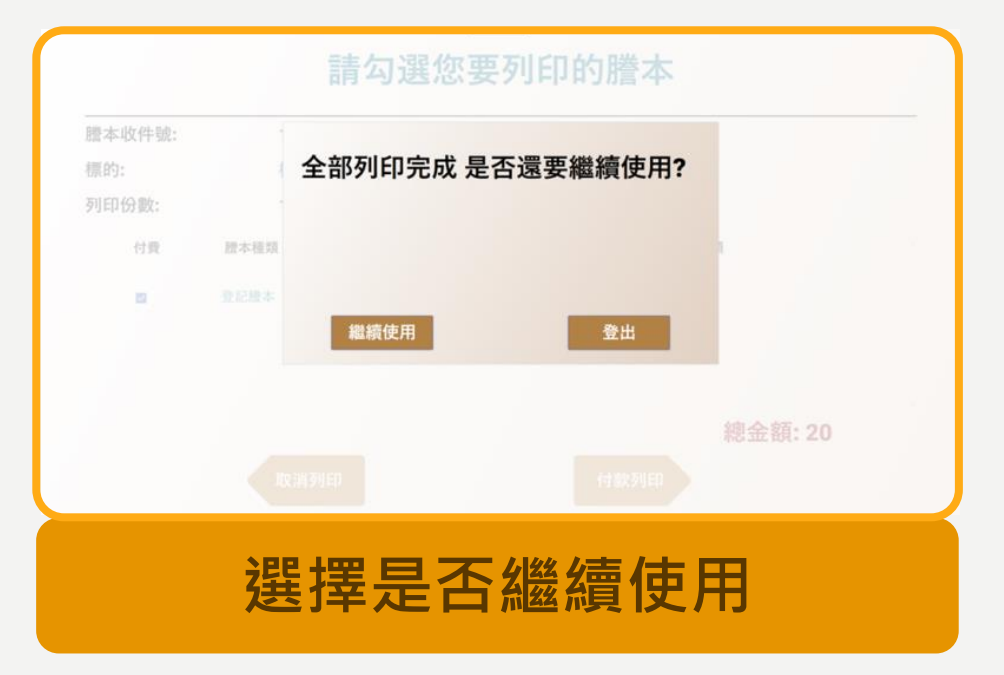

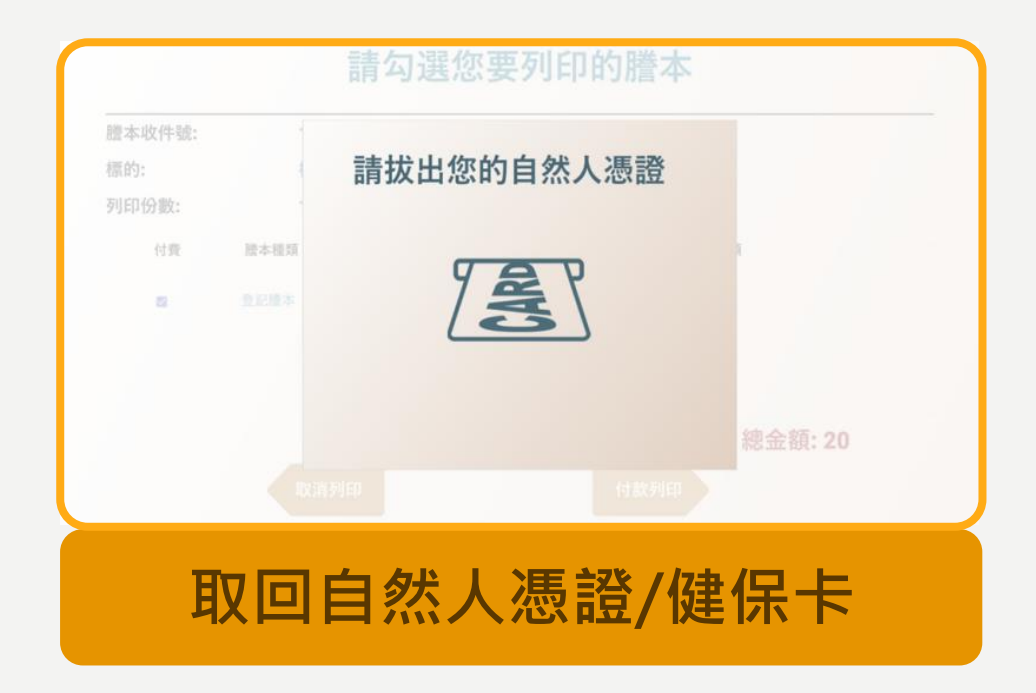

### STEP4 取件

| 土地登記第二類贈本(地號全部)<br>内湖區西湖段二小段 0331-0002地號<br>列印時間:民國112年10月30日13時35分<br>基礎本像此種團本櫃員機中第之嚴本:由 自行列印<br>基礎基礎,這種一個之嚴本:由 自行列印<br>基礎 類碼: 可至https://atm-check.land.gov.taipci 查驗本體本之正確性<br>中山地致至整所 主 任 曾爆建 | 臺北市地政規費及<br>非規<br>資料展動日期:112410月30日           | 其他收入收续(電子透證) |              |
|----------------------------------------------------------------------------------------------------|-----------------------------------------------|--------------|--------------|
| 了30.0%是于第<br>資料管轄機關:臺北市中山地政事務所 騰本核發機關:臺北市中山地政事務所                                                                                                    |                                               | 0651         | 6447.03      |
| **************************************                                                                                                    | #款人:(空白)                                      | 6. g / t i   | 36.94 \ 75.7 |
| · 登記日期:民國080年07月05日 登記原因:合併<br>面 積:******198.00平方公尺<br>使用分區:(空白) 使用地類別:(空白)<br>民國112年01月 公告土地現值:**212,000元/平方公尺<br>地上緣物建號:共0種<br>其他登記事項:分割白:331地號<br>合併自:332-2地號                                 | - 中非軍由:中诸國本<br>抗共不不該:112年中山城總子703085號<br>共114 | (a +         | 20           |
| 本職本未申請列印地上建物建號,詳細地上建物建號以登記機關登記為主<br>************                                                                                                    |                                               |              |              |
| (0001) 登記方塔: 0002                                                                                                    |                                               | 1-11         | 20           |
| 登記日期:民國106年01月18日 登記原因:買賣                                                                                                    |                                               | 道費日期/項目      | - 余積(元)      |
| 斯特爾里古爾,巴爾加加344-12月29日<br>所有權人:<br>統一編號:<br>在 址:                                                                                                    | (112年10月30日)<br>(112年10月30日)                  |              |              |
| 權利範圍:全部 ********1分之1********<br>釋狀字號:106 中字等001 552 號                                                                                                    | · · · · · · · · · · · · · · · · · · ·         | 合計新台幣        | 20           |
| 當期申報地價:111年01月***42,720.0元/平方公尺<br>前次移轉現值或原規定地價:                                                                                                    | 短辦人員 紧伤主管                                     | 主辩会计         | 液晶長安         |
| 105年12月 **193,000.0元/平方公尺<br>陳力取場機利節團: 金派******14-21******                                                                                                    | 臺北市中山地政事務所 兵淑芬                                | 莊雅文          | 首编辑          |
| 2.0線及第2.9條規定的理。<br>- 、本土地有下列類別之參考資訊:土地使用分區,請查提土地參考資訊。土地建<br>物參考資訊檔查詢網站網址:https://moiref.land.moi.gov.uw/pubref/<br>三、前次移轉現值資料,於課盤土地增值投時,仍應以稅損檔徵機關核算者為依據。<br>臺北市中山地改事務所 主任 曾 弱 な                  |                                               |              |              |
| 臺北市中山地政事務所                                                                                                    |                                               |              |              |
| 領取謄本及約                                                                                                    | <b>敫費收</b> 據                                  |              |              |

#### 建物門牌申請謄本

僅適用於臺北市標的

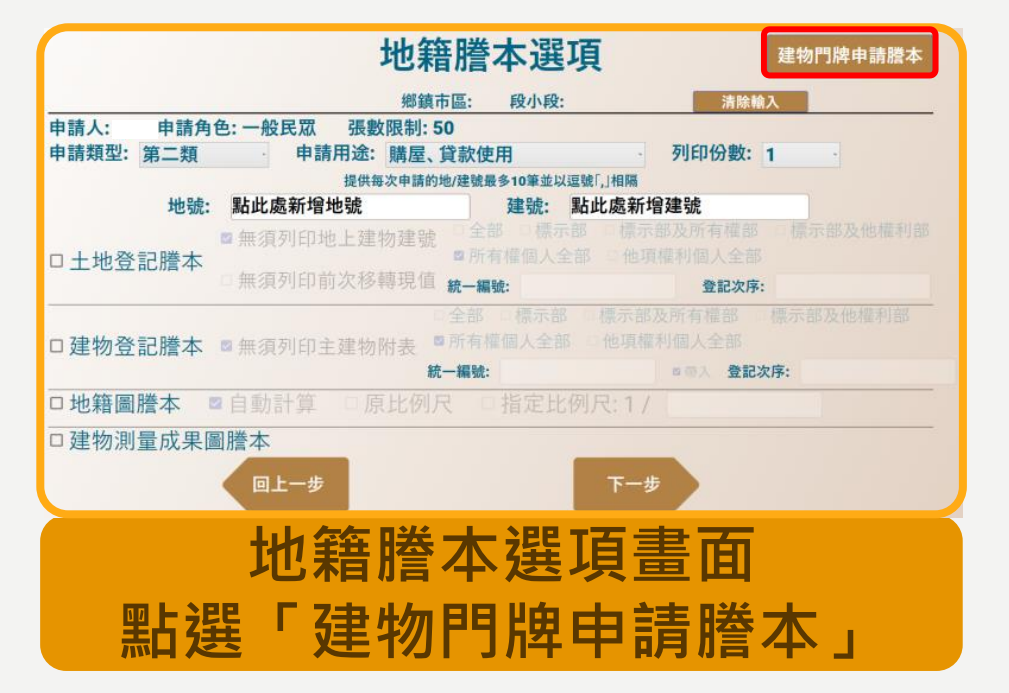

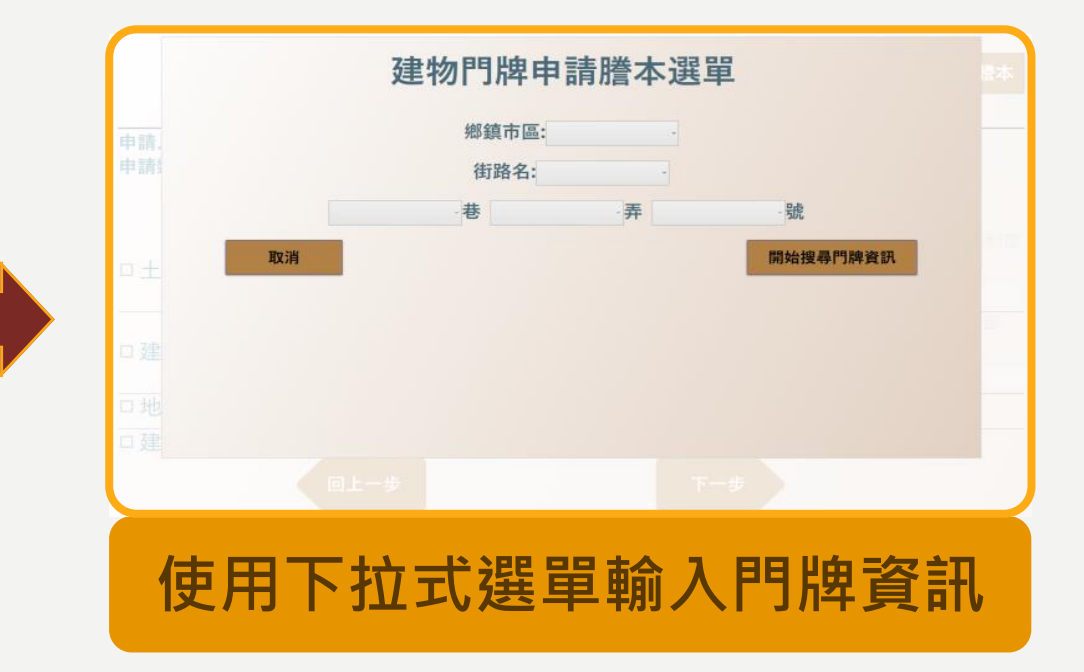

#### 建物門牌申請謄本

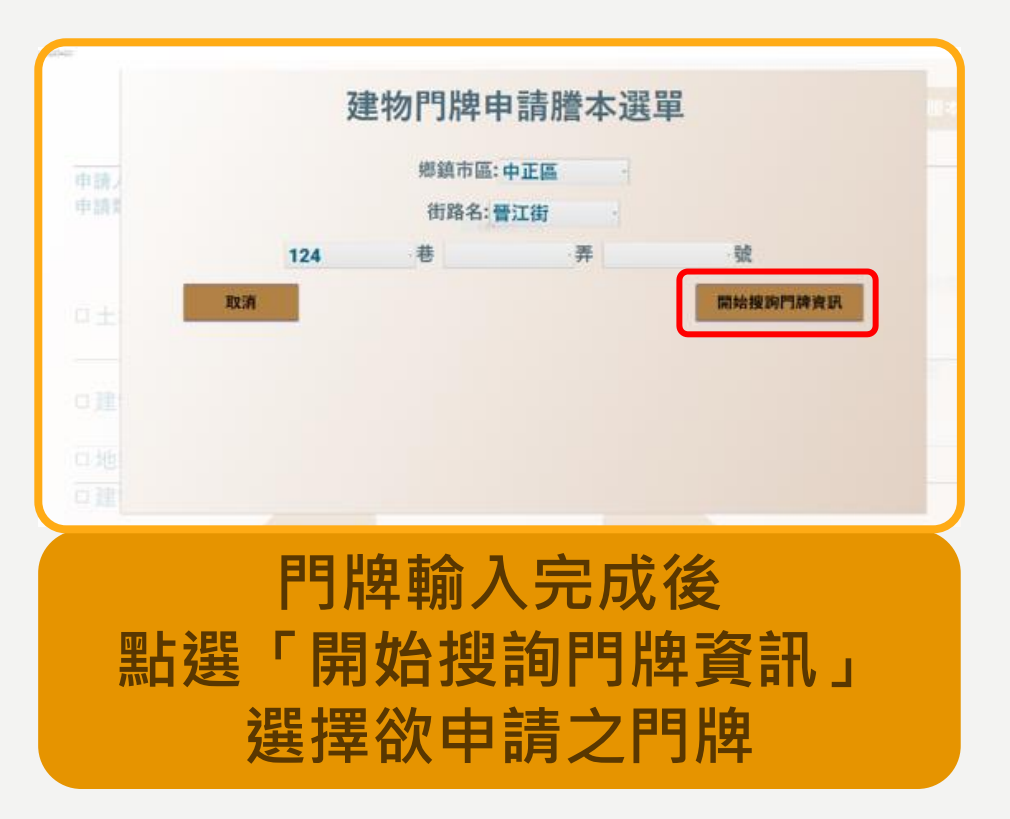

| 0008 00357000 01800000 ₪<br>土<br>121<br>121<br>121<br>通上一頁 確定輸入 | 0008 00357000 01800000 g<br>口土<br>口社 | 2    |
|-----------------------------------------------------------------|--------------------------------------|------|
| 2注<br>2注<br>1地<br>回上一頁<br>2注                                    |                                      |      |
| 2 建<br>2 推<br>2 建<br>2 建                                        | 口我<br>[] 地<br>[] 回上一頁                |      |
| 1月<br>一百<br>日上一百<br>百月                                          |                                      |      |
|                                                                 |                                      | 確定輸入 |
|                                                                 |                                      |      |
|                                                                 |                                      | · _  |

#### 建物門牌申請謄本

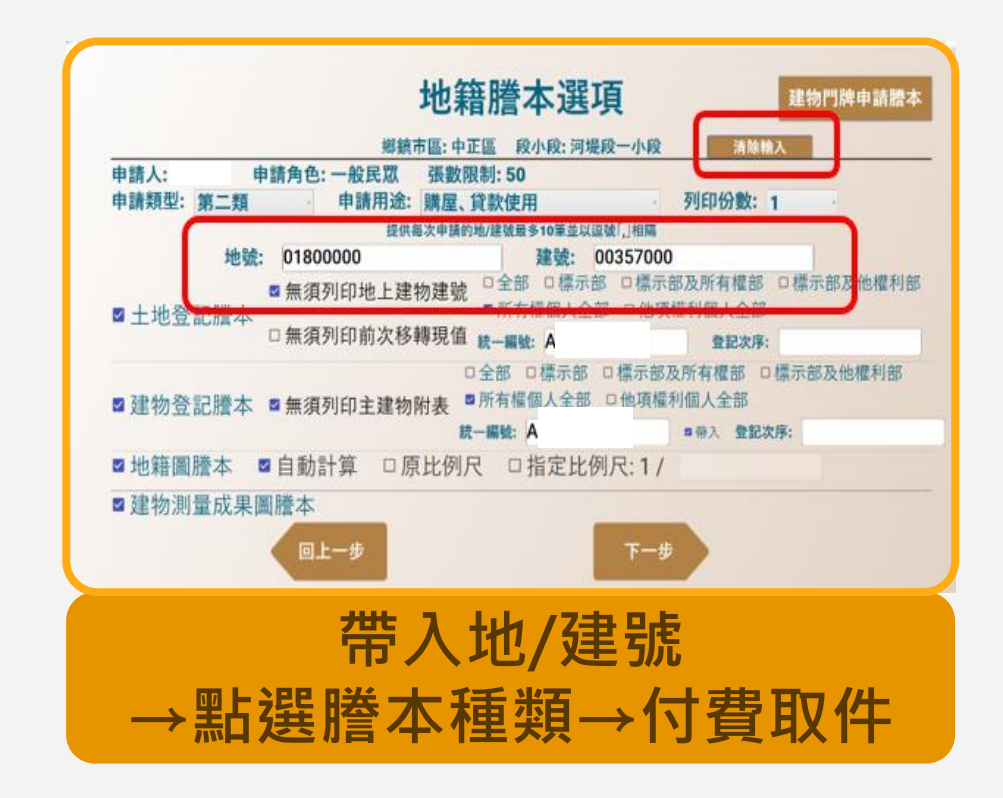

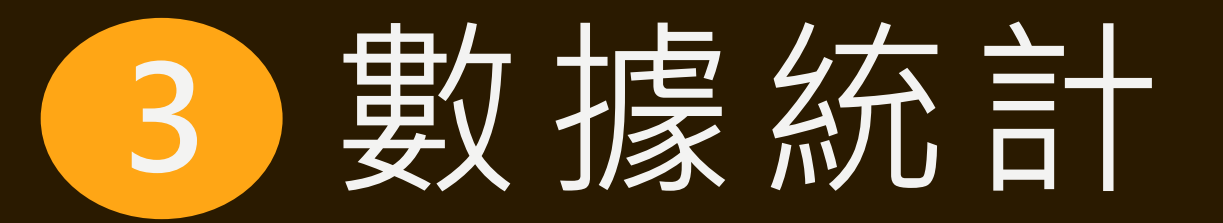

#### 112年1至9月受理件數

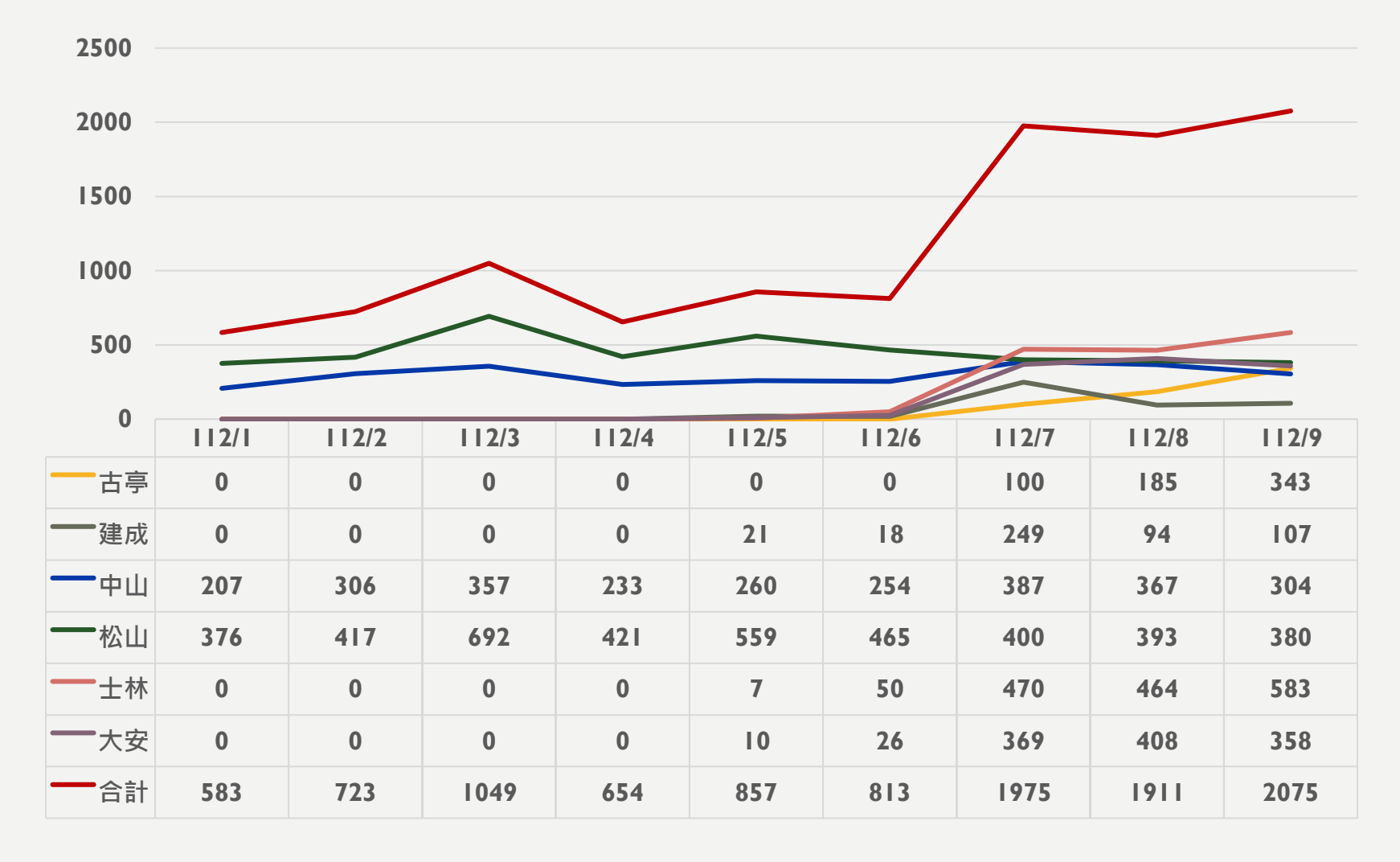

#### |||年與||2年同期受理件數

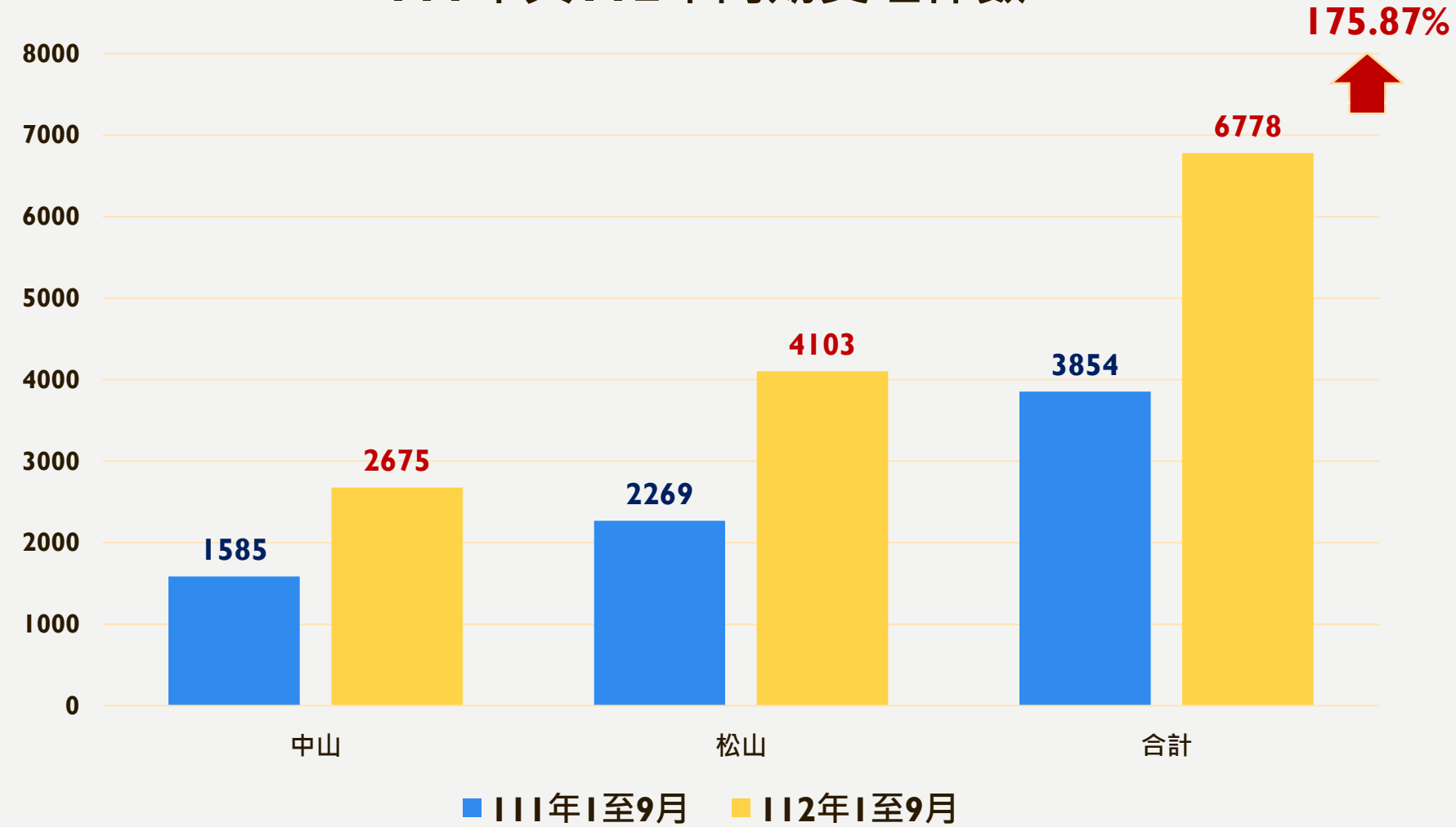

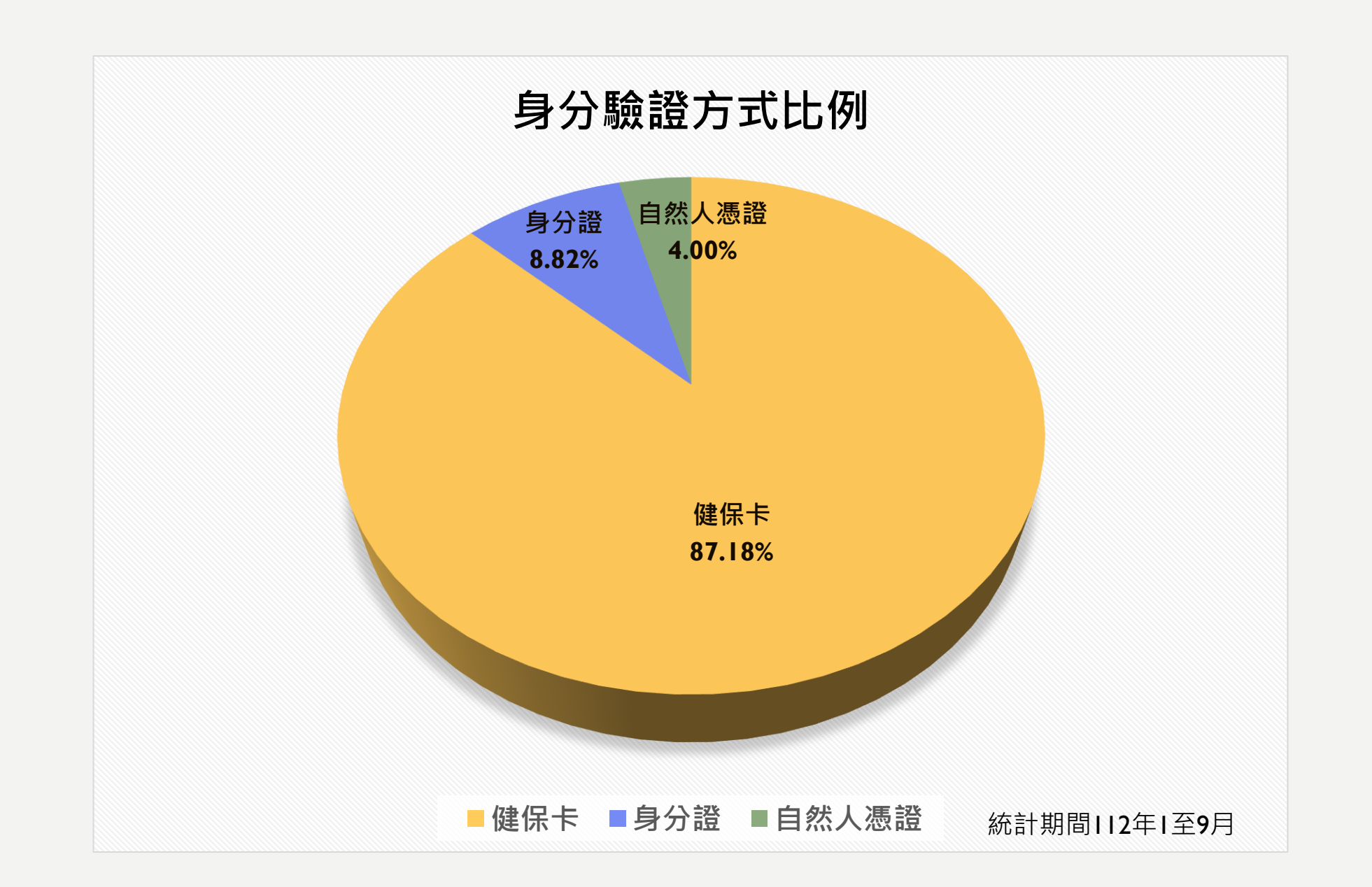

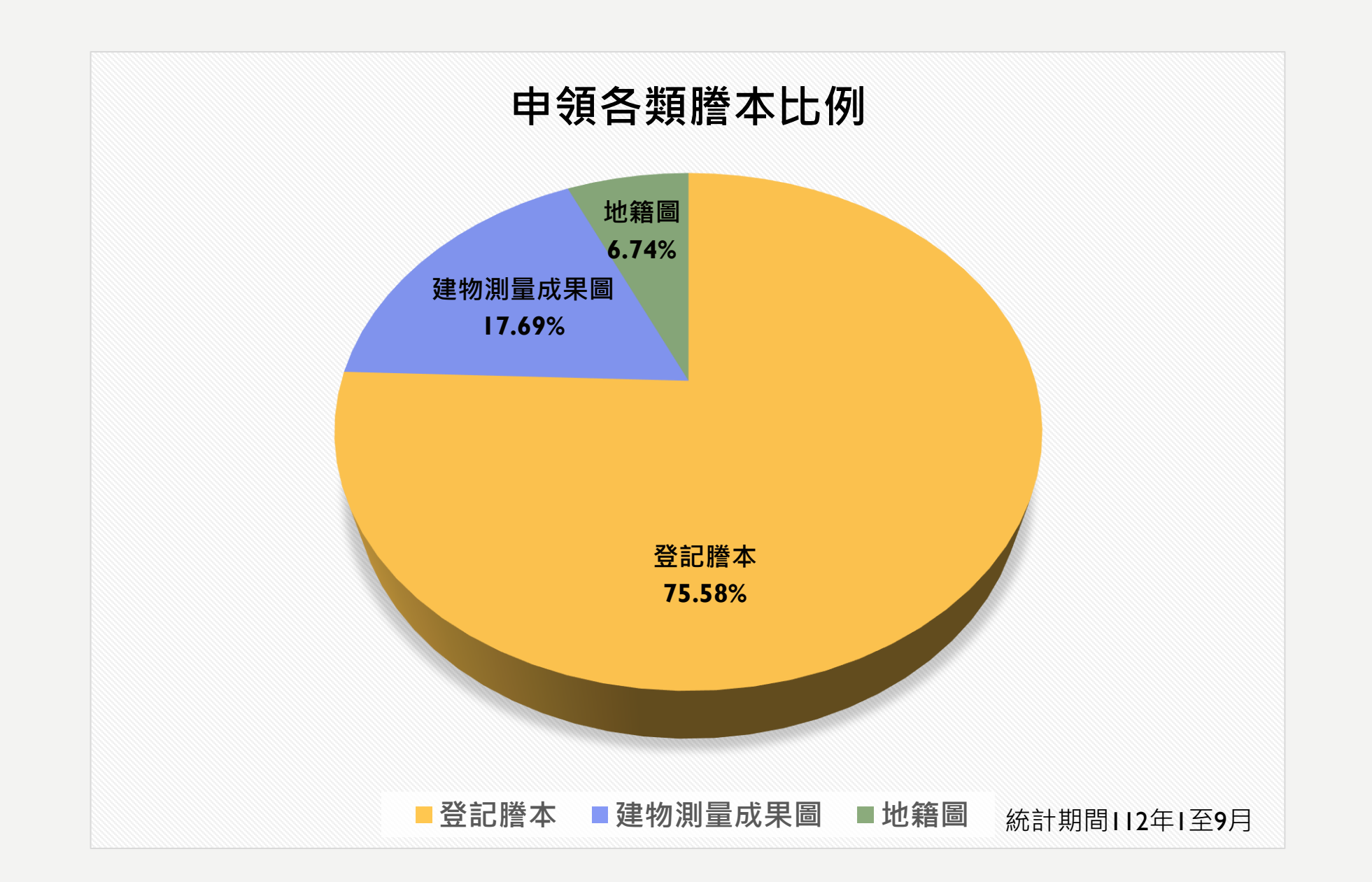

# 4 功能增修與建議

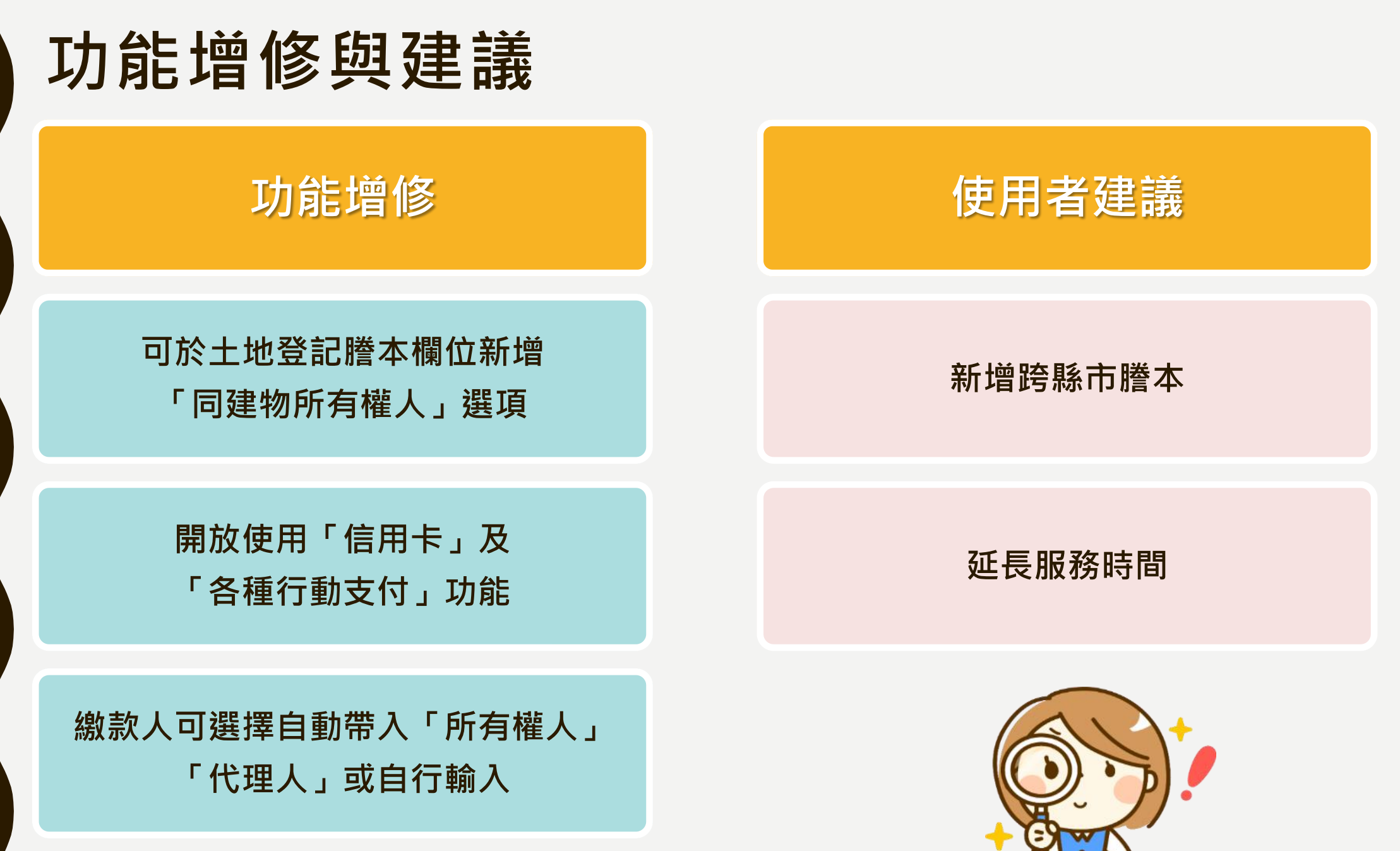

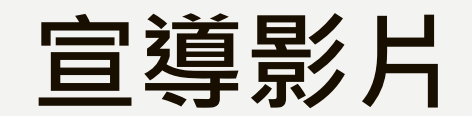

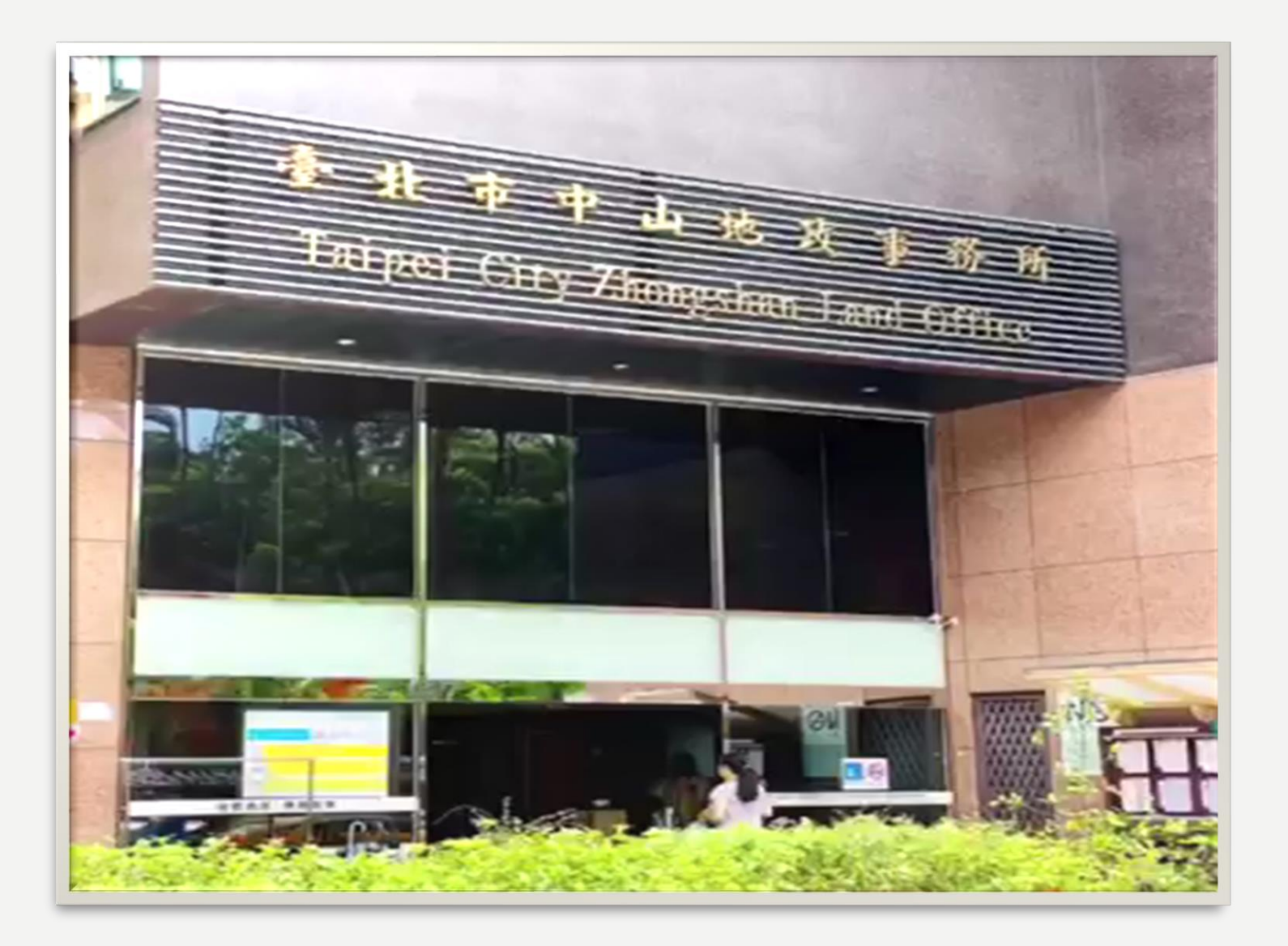

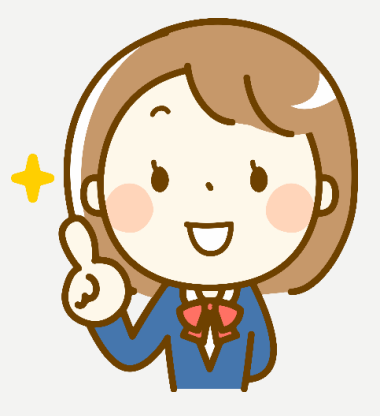

## 簡報完畢 謝謝聆聽

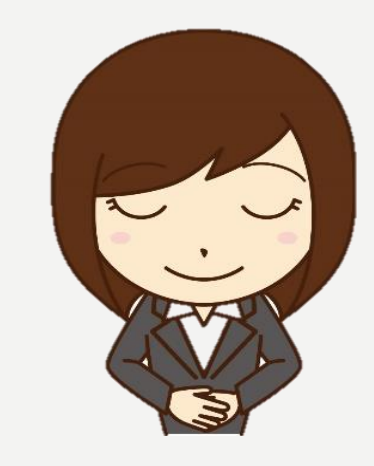